# **Microsemi SoftConsole v5.2**

**Release Notes** 

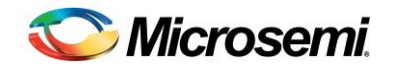

# **Table of Contents**

| Table of Contents                        | 2  |
|------------------------------------------|----|
| Microsemi SoftConsole v5.2               | 5  |
| Introduction                             | 5  |
| Overview                                 | 5  |
| Key features                             | 5  |
| Features not supported                   | 5  |
| Quick start guide                        | 6  |
| Supported platforms                      | 7  |
| Free/Open source packages                |    |
| Packages used                            | 9  |
| Installation                             | 13 |
| Windows                                  | 13 |
| Installing                               | 13 |
| Linux                                    | 13 |
| Before installing                        | 13 |
| Installing                               |    |
| After installing                         | 14 |
| Troubleshooting                          | 17 |
| Related Microsemi Tools/Resources        |    |
| Libero SoC/Firmware Catalog              |    |
| Firmware drivers                         |    |
| Hardware Abstraction Layers              |    |
| Peripheral firmware drivers              |    |
| Matching firmware to the target hardware |    |
| FlashPro JTAG programmer                 | 19 |
| SoftConsole v3.4                         | 19 |
| SoftConsole v4.x                         | 19 |
| SoftConsole v5.1 RISC-V projects         | 19 |
| Microsemi github                         | 19 |
| Workspaces                               | 20 |
| Example workspace                        | 20 |
| Example projects                         | 20 |
| Example debug launch configurations      | 20 |
| Creating a new workspace                 | 20 |

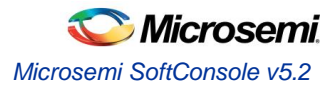

| Projects                                                                    | 21       |
|-----------------------------------------------------------------------------|----------|
| Creating a new project                                                      | 21       |
| Project Settings                                                            | 22       |
| All CPU targets                                                             | 22       |
| Mi-V RISC-V targets                                                         | 25       |
| Cortex-M targets                                                            | 25       |
| SmartFusion2 Cortex-M3 targets                                              | 25       |
| Adding source files to a project                                            | 25       |
| Building a project                                                          | 26       |
| Debugging                                                                   | 27       |
| Debug loursh configurations                                                 |          |
| OpenQCD command line antions and corinte                                    | 21       |
| SmortEucion/SmortEucion2 DEV/ICE                                            | ນາ<br>ດາ |
| SmallFusion/SmallFusion/2 DEVICE                                            | 22       |
| Cortex M1 Roard Script                                                      |          |
| ElashBro, ITAG speed                                                        |          |
| Other OpenOCD options                                                       |          |
| SoftConsole OpenOCD script parameters                                       |          |
| Poard configuration for ElashBro dobugging                                  |          |
| Using a debug session                                                       |          |
|                                                                             |          |
| Memory Monitor                                                              |          |
| Console view                                                                |          |
| Built-in serial terminal view                                               |          |
| Debug using a specific FlashPro programmer                                  |          |
| Debugging using a non FlashPro JTAG interface                               |          |
| How to connect to/debug a running program                                   |          |
| Troubleshooting                                                             |          |
|                                                                             |          |
|                                                                             |          |
| Cortex-M semihosting                                                        |          |
| Integer only newlib support                                                 |          |
| Static stack profiling                                                      | 40       |
| Known Issues                                                                | 41       |
| Reset/power cycle the target hardware before each Mi-V RISC-V debug session | 41       |
| Debug launch configuration settings differ for Cortex-M and Mi-V RISC-V     | 41       |
| Mi-V RISC-V memory view prblems                                             | 41       |
| Windows occasionally crashes when plugging FlashPro in/out                  | 41       |
| OpenOCD crashes when attempting to debug RISC-V                             | 41       |
| RISC-V C++ support                                                          | 41       |
| FlashPro programmers cannot be shared by applications                       | 42       |
| Invalid command name "arm" when debugging RISC-V                            | 42       |
| Initial startup may be slow                                                 | 42       |
| Flash Programming                                                           | 42       |

| Build Project context menu option sometimes disabled                                                                                                    | 42                                                                         |
|----------------------------------------------------------------------------------------------------|----------------------------------------------------------------------------|
| Windows firewall and OpenOCD                                                                                                    | 42                                                                         |
| Multiple debug sessions                                                                                                    | 42                                                                         |
| Multiple SoftConsole installations and sessions                                                                                                    | 42                                                                         |
| Memory Monitor fails to display                                                                                                    | 43                                                                         |
| FlashPro JTAG debugging is unreliable on virtual machines                                                                                                    | 43                                                                         |
| Unexpected "Invalid project path" warnings                                                                                                    | 43                                                                         |
| "DAP transaction stalled (WAIT)" messages when debugging SmartFusion2 Cortex-M3                                                                                                    | 43                                                                         |
| "Error: Got exception" when reading some RISC-V registers                                                                                                    | 43                                                                         |
| OpenOCD error/info messages when debugging RISC-V                                                                                                    | 44                                                                         |
| RISC-V GDB/MI fetches all 4162 registers                                                                                                    | 44                                                                         |
| RISC-V traditional memory render problems                                                                                                    | 44                                                                         |
| RISC-V envm download does not work                                                                                                    | 44                                                                         |
| Debugging and multiple device JTAG chains                                                                                                    | 44                                                                         |
| RISC-V target support                                                                                                    | 45                                                                         |
| SoftConsole v3.4 or earlier workspaces/projects                                                                                                    | 45                                                                         |
| SoftConsole v5.0 RISC-V projects and debug launch configurations                                                                                                    | 45                                                                         |
|                                                                                                    | 10                                                                         |
| SmartFusion2 DPK unlocking                                                                                                    | 40                                                                         |
| Other useful Documentation                                                                                                    | 40                                                                         |
| SmartFusion2 DPK unlocking         Other useful Documentation         Product Support                                                                                                    | 48<br>48<br>49                                                             |
| SmartFusion2 DPK unlocking.         Other useful Documentation.         Product Support.         Customer Service                                                                                                    | 48<br>48<br>49<br>49                                                       |
| SmartFusion2 DPK unlocking.         Other useful Documentation.         Product Support.         Customer Service         Customer Technical Support Center.                                                                                                    | 46<br>48<br>49<br>49<br>49                                                 |
| SmartFusion2 DPK unlocking.         Other useful Documentation.         Product Support.         Customer Service .         Customer Technical Support Center.         Technical Support.                                                                                                    | 48<br>49<br>49<br>49<br>49<br>49<br>49                                     |
| SmartFusion2 DPK unlocking<br>Other useful Documentation<br>Product Support<br>Customer Service<br>Customer Technical Support Center<br>Technical Support<br>Website                                                                                                    | 46<br>48<br>49<br>49<br>49<br>49<br>49<br>49                               |
| SmartFusion2 DPK unlocking<br>Other useful Documentation<br>Product Support<br>Customer Service<br>Customer Technical Support Center<br>Technical Support<br>Website<br>Contacting the Customer Technical Support Center                                                                                                    | 40<br>48<br>49<br>49<br>49<br>49<br>49<br>49<br>49                         |
| SmartFusion2 DPK unlocking.         Other useful Documentation.         Product Support.         Customer Service         Customer Technical Support Center.         Technical Support.         Website         Contacting the Customer Technical Support Center.         Email                                                | 48<br>48<br>49<br>49<br>49<br>49<br>49<br>49<br>49<br>49<br>49             |
| SmartFusion2 DPK unlocking.         Other useful Documentation.         Product Support.         Customer Service .         Customer Technical Support Center.         Technical Support.         Website .         Contacting the Customer Technical Support Center.         Email.         My Cases                          | 48<br>49<br>49<br>49<br>49<br>49<br>49<br>49<br>49<br>49<br>49<br>49<br>49 |
| SmartFusion2 DPK unlocking.         Other useful Documentation.         Product Support.         Customer Service .         Customer Technical Support Center.         Technical Support.         Website .         Contacting the Customer Technical Support Center.         Email.         My Cases         Outside the U.S. |                                                                            |

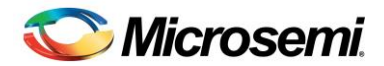

# Microsemi SoftConsole v5.2

## Introduction

These are release notes for Microsemi SoftConsole v5.2.

This document uses <SoftConsole-install-dir> as a placeholder for the actual SoftConsole install directory. Where this is mentioned substitute the actual SoftConsole install directory name (e.g.

C:\Microsemi\SoftConsole\_v5.2 on Windows or \$HOME/Microsemi\_SoftConsole\_v5.2 on Linux).

# Overview

## **Key features**

- Runs on Windows and Linux.
- Development/debug support for ARM® Cortex®-M and Microsemi Mi-V RISC-V CPUs/SoCs.
- Built using the latest industry standard stock free/open source components and tools for ARM<sup>®</sup> Cortex<sup>®</sup>-M and RISC-V firmware development and debugging.
- Support for Microsemi SmartFusion<sup>®</sup> and SmartFusion2 ARM<sup>®</sup> Cortex-M3, Microsemi ARM<sup>®</sup> Cortex-M1 and Microsemi Mi-V RISC-V firmware development and debugging.
- Uses OpenOCD for ARM Cortex-M and RISC-V debugging and SmartFusion/SmartFusion2/Fusion eNVM programming/program download.
- Supports download to and debugging from SmartFusion eSRAM and eNVM, SmartFusion2 eSRAM, eNVM and external RAM (MDDR), Cortex-M1 RAM and Fusion eNVM, and RISC-V RAM.
- Supports FlashPro JTAG programmer for debugging (FlashPro3/4/5 on Windows, FlashPro5 on Linux).
- Supports ARM Cortex-M semi-hosting redirection of standard/file I/O from target board to host debugger.
- Allows users to install arbitrary additional Eclipse plug-ins and features.
- Includes a built-in terminal emulator for connecting to a target board's serial port.
- Supports newlib nano for Cortex-M and RISC-V providing an even more lightweight standard library implementation ideal for resource constrained environments.
- Suitable for development and debug of bare metal and lightweight RTOS based embedded applications.

## **Features not supported**

- Compatibility with SoftConsole v3.4 workspaces/projects/debug launch configurations. SoftConsole v3.4 workspaces/projects/debug launch configurations cannot be used with SoftConsole v4. SoftConsole v4 workspaces/projects/debug launch configurations cannot be use with SoftConsole v3.4.
- Compatibility with SoftConsole v5.1 RISC-V projects. Due to a change in the RISC-V Eclipse plugin support between SoftConsole v5.1 and SoftConsole v5.2, SoftConsole v5.1 RISC-V projects will not work in SoftConsole v5.2. Such projects must be recreated using the same project source files and settings in order to work in SoftConsole v5.2.
- Debugging a CoreJTAGDebug/UJTAG Cortex-M1 or Mi-V RISC-V CPU that is in one device in a multiple device JTAG chain.
- CentOS/Red Hat Enterprise Linux 6.9 32-bit and 64-bit are not supported in this release.
- Debugger driven download of programs to non-CFI external parallel flash memories.
- Launching Firmware Catalog from SoftConsole.
- Core8051/Core8051s firmware development and debugging. Use Keil C51 Development Tools with Core8051/Core8051s ISD-51 support.

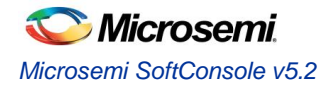

## **Quick start guide**

- 1. Read these release notes in full.
- 2. Download the SoftConsole installer from the Microsemi website. Verify the downloaded file integrity using the checksum file also provided.
- 3. Follow the installation instructions below for the relevant OS platform. If installing on Linux pay careful attention to the pre-install and post-install instructions.
- 4. Run SoftConsole from the desktop shortcut or "Start" menu entries created by the installer. This will launch SoftConsole and open the example workspace.
- 5. To use the example projects in the example workspace on an actual board it is necessary to update the projects to match the target hardware for example by generating the relevant HAL/CMSIS and firmware drivers from Libero SoC or the Firmware Catalog and copying the generated files into the project.
- 6. The example projects come with default debug launch configurations for debugging. If necessary, modify the settings passed to OpenOCD so that they match the actual target hardware.
- Use the Microsemi website (https://www.microsemi.com/product-directory/product-support/4217-fpgas-socssupport), Firmware Catalog (https://www.microsemi.com/products/fpga-soc/design-resources/designsoftware/firmware-catalog) and/or the Microsemi github (https://github.com/RISCV-on-Microsemi-FPGA) to obtain example/demo/reference design Libero and SoftConsole projects.

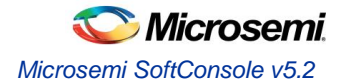

# Supported platforms

• Operating systems (32-bit and 64-bit versions except where noted)

NOTE: physical machines only recommended/supported - see the Known Issues section for details of issues with virtual machines.

- $\circ \quad \text{Windows}$ 
  - 7
  - 8.1
  - 10
- Linux
  - CentOS and Red Hat Enterprise Linux (RHEL)
    - 6.9 NOT supported in this release
    - 7.4 (64 bit only)
  - Ubuntu
    - 14.04 LTS
    - 16.04 LTS
    - openSUSE
    - LEAP 42.3 (64 bit only)
  - Debian
    - 9.2
- CPUs
  - o Microsemi Mi-V RISC-V CPU soft cores for PolarFire, RTG4, IGLOO2 and SmartFusion2 FPGAs
  - o Microsemi SmartFusion2 ARM Cortex-M3
  - Microsemi SmartFusion ARM Cortex-M3
  - o Microsemi ARM Cortex-M1 for RTG4 and PolarFire FPGAs
  - o Microsemi ARM Cortex-M1 for M1 IGLOO, ProASIC3, ProASIC3L and Fusion FPGAs
- Boards
  - Mi-V RISC-V CPU soft cores
    - IGLOO2 RISC-V Creative Development Board (M2GL025)
    - IGLOO2 Evaluation Kit (M2GL010)
    - SmartFusion2 Security Evaluation Kit (M2S090)
    - SmartFusion2 Advanced Development Kit (M2S150)
    - RTG4 Development Kit (RT4G150)
    - PolarFire Evaluation Kit (MPF300TS)
  - SmartFusion2 ARM Cortex-M3
    - SmartFusion2 FPGA Development Kits and Boards
    - SmartFusion ARM Cortex-M3
      - SmartFusion FPGA Kits
  - Cortex-M1 for RTG4 and PolarFire FPGAs and RISC-V RV32IM
    - RTG4 Development Kit (RT4G150)
    - PolarFire Evaluation Kit (MPF300TS)
  - Cortex-M1 for M1 FPGAs
    - Fusion Embedded Development Kit (M1AFS1500)
- JTAG Debug

0

- o Microsemi FlashPro3, FlashPro4 and FlashPro5 on Windows
- o Microsemi FlashPro5 on Linux
- Olimex ARM-USB-TINY-H

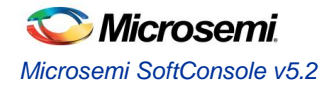

- Other JTAG debug probes supported by OpenOCD may be used but are not specifically tested or supported
- Other software
  - o Microsemi Libero SoC
    - Microsemi Libero SoC v11.8
    - Microsemi Libero SoC PolarFire v1.1
    - Microsemi Firmware Catalog v11.8
  - Firmware (minimum required version)
    - RISC-V Hardware Abstraction Layer (HAL) 2.1.0
    - SmartFusion2 CMSIS Hardware Abstraction Layer 2.3.105
    - SmartFusion CMSIS-PAL 2.4.102
    - Cortex-M1 CMSIS Hardware Abstraction Layer 2.0.7
    - (DirectCore) Hardware Abstraction Layer 2.3.102

# Free/Open source packages

## Packages used

Microsemi SoftConsole uses several free and/or open source packages. Microsemi acknowledges and thanks those organizations and individual developers who work on these projects and make them available to others for reuse under the relevant license conditions. As mentioned previously all packages used are 32 bit.

|               | Oracle Java SE                                                                                                    |
|---------------|----------------------------------------------------------------------------------------------------|
| Version       | 8u151                                                                                                    |
| Home page     | https://www.oracle.com/java/index.html                                                                                                    |
| Documentation | https://www.oracle.com/java/index.html                                                                                                    |
| License       | Oracle Binary Code License Agreement for the Java SE Platform Products and JavaFX                                                                                                    |
|               | http://www.oracle.com/technetwork/java/javase/terms/license/index.html                                                                                                    |
| Notes         | Oracle Java SE provides the base Java platform on which Eclipse/CDT and other Eclipse plugins run.                                                                                                    |
|               | Credit/thanks to Oracle.                                                                                                    |
|               | Eclipse/CDT                                                                                                    |
| Version       | Eclipse 4.7.0 (Oxygen R) + CDT 9.3.0 for Eclipse Oxygen                                                                                                    |
| Home page     | https://www.eclipse.org/downloads/packages/release/Oxygen/R                                                                                                    |
| Documentation | https://help.eclipse.org/oxygen/index.jsp                                                                                                    |
| License       | Eclipse Public License v2.0                                                                                                    |
|               | https://www.eclipse.org/legal/epl-2.0/                                                                                                    |
| Notes         | Eclipse/CDT, in conjunction with the GNU MCU Eclipse plugins, provide the main SoftConsole GUI Integrated Development Environment.                                                                                                    |
|               | The Windows Eclipse/CDT starter.exe has been modified by Microsemi to allow for<br>graceful termination of OpenOCD launched from Eclipse.                                                                                                    |
|               | There is a bug (https://bugs.eclipse.org/bugs/show_bug.cgi?id=526610) in the Windows CDT whereby a DLL (libgcc_s_dw2-1.dll) required by CDT (specifically serial.dll) is missing, Microsemi have bundled the missing DLL in order to work around this problem until it is fixed. |
|               | Credit/thanks to the Eclipse/CDT developer community.                                                                                                    |
|               | GNU MCU Eclipse Plugins                                                                                                    |
| Version       | v4.1.1-SNAPSHOT-20171020                                                                                                    |
| Home page     | https://gnu-mcu-eclipse.github.io/                                                                                                    |
| Documentation | https://gnu-mcu-eclipse.github.io/                                                                                                    |
| License       | Eclipse Public License v1.0                                                                                                    |
|               | https://gnu-mcu-eclipse.github.io/licenses/plug-ins/#eclipse-public-license                                                                                                    |
|               | The copyright owner for all the GNU MCU Eclipse plug-ins is Liviu lonescu and all rights are reserved.                                                                                                    |
| Notes         | <ul> <li>Formerly GNU ARM Eclipse but renamed to GNU MCU Eclipse ever since the plugins began supporting both ARM and RISC-V CPUs. The following GNU MCU Eclipse plugins are used:</li> <li>GNU MCU C/C++ ARM Cross Compiler: provides specific support for ARM</li> </ul>       |
|               | targets by way of custom project properties pages and integration with the back-                                                                                                    |

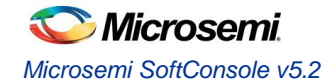

|               | <ul> <li>end GNU ARM Embedded Toolchain.</li> <li>GNU MCU C/C++ RISC-V Cross Compiler: provides specific support for RISC-V targets by way of custom project properties pages and integration with the back-end RISC-V GNU toolchain.</li> </ul>                                    |
|---------------|----------------------------------------------------------------------------------------------------|
|               | <ul> <li>GNU MCU C/C++ OpenOCD Debugging: provides specific support for debugging<br/>ARM and RISC-V targets using OpenOCD from within the Eclipse environment.</li> </ul>                                                                                                    |
|               | Credit/thanks to Liviu Ionescu.                                                                                                    |
|               | GNU ARM Embedded Toolchain                                                                                                    |
| Version       | Windows:6-2017-q2-updateLinux:5-2016-q3-update                                                                                                    |
| Home page     | https://developer.arm.com/open-source/gnu-toolchain/gnu-rm                                                                                                    |
| Documentation | https://developer.arm.com/open-source/gnu-toolchain/gnu-rm                                                                                                    |
| License       | https://launchpad.net/gcc-arm-embedded/5.0/5-2016-q3-update/+download/license.txt                                                                                                    |
| Notes         | Provides a full GCC based toolchain (including GCC, GDB, binutils, newlib, newlib nano etc.) for ARM Cortex-M and Cortex-R targets.                                                                                                    |
|               | Details of the specific versions of the individual tools in each release package can be found on the ARM Developer website.                                                                                                    |
|               | The Linux version of the tools is older than the Windows version of the tools because ARM ceased providing 32 bit binary builds of the tools at the end of 2016.                                                                                                    |
|               | Credit/thanks to ARM and the GNU ARM Embedded Toolchain development community.                                                                                                    |
|               | ARM Cortex Microcontroller Software Interface Standard (CMSIS)                                                                                                    |
| Version       | V4.5                                                                                                    |
| Home page     | https://www.arm.com/products/processors/cortex-m/cortex-microcontroller-software-<br>interface-standard.php                                                                                                    |
| Documentation | http://www.keil.com/pack/doc/CMSIS/General/html/index.html                                                                                                    |
| License       | Apache 2.0 License:<br>http://www.keil.com/pack/doc/CMSIS/General/html/index.html#License                                                                                                    |
| Notes         | Along with the Microsemi SmartFusion2 CMSIS Hardware Abstraction Layer and<br>SmartFusion CMSIS-PAL firmware packages provides a lightweight hardware abstraction<br>layer on which startup code and firmware drivers can operate.<br>Credit/thanks to ARM.                         |
|               | RISC-V GNU Toolchain                                                                                                    |
| Version       | GCC 7.1.1 based RISC-V github (https://github.com/riscv/riscv-gnu-toolchain) as of 18 <sup>th</sup><br>October 2017 built using the GNU MCU Eclipse build script (https://gnu-mcu-<br>eclipse.github.io/toolchain/riscv/build-procedure/).                                          |
| Home page     | https://github.com/riscv/riscv-gnu-toolchain                                                                                                    |
| Documentation | https://github.com/riscv/riscv-gnu-toolchain                                                                                                    |
| License       | https://github.com/riscv/riscv-gnu-toolchain/blob/master/LICENSE                                                                                                    |
| Notes         | The riscv64-unknown-elf prefixed tools support 32 and 64-bit bare metal targets and the following multilibs:<br>march=rv32i/mabi=ilp32<br>march=rv32iac/mabi=ilp32<br>march=rv32im/mabi=ilp32<br>march=rv32ima/mabi=ilp32<br>march=rv32imac/mabi=ilp32<br>march=rv32imac/mabi=ilp32 |

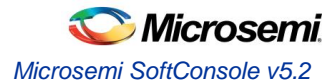

|               | march=rv64imac/mabi=lp64                                                                                                    |
|---------------|----------------------------------------------------------------------------------------------------|
|               | <ul> <li>march=rv64imafdc/mabi=lp64d</li> </ul>                                                                                                    |
|               | The "native" mode of the tools is RV64GC in the absence of any -march/-mabi flags being passed to the tools.                                                                                                    |
|               | Microsemi have patched GDB to use ABI rather than canonical names at the GDB-MI interface so that readable rather than "raw" register names appear in the Eclipse/CDT GUI. Note that RISC-V Draft Privileged ISA Specification v1.10 CSR names and locations are used here so if the target does not conform to this draft version of the specification then some CSR accesses may not work as expected.<br>Credit/thanks to the RISC-V, GCC, LD, GDB, binutils, newlib and GNU MCU Eclipse                                                                                                    |
|               | development communities.                                                                                                    |
|               | OpenOCD                                                                                                    |
| Version       | v0.10.0+dev + mods (see notes)                                                                                                    |
| Home page     | http://openocd.org/                                                                                                    |
| Documentation | http://openocd.org/documentation/                                                                                                    |
| License       | GNU General Public License v2                                                                                                    |
|               | https://www.gnu.org/licenses/old-licenses/gpl-2.0.en.html                                                                                                    |
| Notes         | <ul> <li>OpenOCD sits between GDB and the target hardware (JTAG debug probe, target board and CPU) to allow for program download and debug on real hardware rather than a simulated or emulated target. When debugging, Eclipse launches GDB and then uses GDB's GDB/MI (Machine Interface) to communicate with the debugger. Meanwhile GDB communicates with OpenOCD using OpenOCD's Remote Serial Protocol (RSP) interface. GDB debug operations are translated into JTAG operations by OpenOCD which communicates with the target hardware/CPU using JTAG via the relevant JTAG debug probe. OpenOCD also has knowledge of specific CPU target debug frameworks (e.g. ARM CoreSight, RISC-V Debug Module) so that it can communicate with and debug supported CPUs.</li> <li>The base OpenOCD v0.10.0 is supplemented by modifications by</li> <li>Microsemi – to add support for FlashPro, SmartFusion2/SmartFusion/Fusion envm, finding scripts relative to OpenOCD bin directory, other fixes and enhancements</li> <li>SiFive (https://www.sifive.com/) – to add support for RISC-V debugging via RISC-V External Debug Support v0.11 and v0.13</li> <li>Credit/thanks to the OpenOCD development community and to SiFive.</li> </ul> |
|               | GNU ARM Eclipse Build Tools (Windows only)                                                                                                    |
| Version       | v2.8-20161122                                                                                                    |
| Home page     | https://gnu-mcu-eclipse.github.io/windows-build-tools/                                                                                                    |
| Documentation | https://gnu-mcu-eclipse.github.io/windows-build-tools/                                                                                                    |
| License       | https://gnu-mcu-eclipse.github.io/licenses/tools/<br>make:<br>GNU General Public License v3<br>http://www.gnu.org/copyleft/gpl.html<br>BusyBox<br>GNU General Public License v2<br>https://www.gnu.org/licenses/old-licenses/gpl-2.0.en.html                                                                                                    |
| Notes         | Provides common Unix style utilities such as cp, echo, make etc. for Windows.<br>Credit/thanks to Liviu Ionescu and the original developers of make and BusyBox.                                                                                                    |

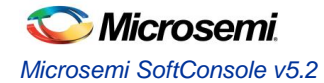

|                                                           | Inno Setup (Windows only)                                                                                                    |
|-----------------------------------------------------------|----------------------------------------------------------------------------------------------------|
| Version                                                   | Inno Setup QuickStart Pack v5.5.9-unicode                                                                                                    |
| Home page                                                 | http://www.jrsoftware.org/isdl.php                                                                                                    |
| Documentation                                             | http://www.jrsoftware.org/ishelp/                                                                                                    |
| License                                                   | Inno Setup License                                                                                                    |
|                                                           | http://www.jrsoftware.org/files/is/license.txt                                                                                                    |
| Notes                                                     | Inno Setup is used to create the SoftConsole installer for Windows.                                                                                                    |
|                                                           | Credit/thanks to Jordan Russell.                                                                                                    |
|                                                           |                                                                                                    |
|                                                           | InstallJammer (Linux only)                                                                                                    |
| Version                                                   | InstallJammer (Linux only) v1.2.15                                                                                                    |
| Version<br>Home page                                      | InstallJammer (Linux only)       v1.2.15       http://www.installjammer.com/                                                                                                    |
| Version<br>Home page<br>Documentation                     | InstallJammer (Linux only)         v1.2.15         http://www.installjammer.com/         http://installjammer.com/docs/                                                                                                    |
| Version<br>Home page<br>Documentation<br>License          | InstallJammer (Linux only)         v1.2.15         http://www.installjammer.com/         http://installjammer.com/docs/         GNU General Public License v2 with exception                                                                                                    |
| Version<br>Home page<br>Documentation<br>License          | InstallJammer (Linux only)         v1.2.15         http://www.installjammer.com/         http://installjammer.com/docs/         GNU General Public License v2 with exception         http://installjammer.com/docs/                                                                              |
| Version<br>Home page<br>Documentation<br>License<br>Notes | InstallJammer (Linux only)         v1.2.15         http://www.installjammer.com/         http://installjammer.com/docs/         GNU General Public License v2 with exception         http://installjammer.com/docs/         InstallJammer is used to create the SoftConsole installer for Linux. |

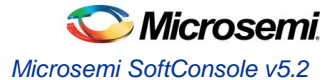

# Installation

## Windows

#### Installing

Refer to the Supported Platforms section for details of which Windows versions are supported.

The installer is a 32-bit executable GUI based program named Microsemi-SoftConsole-v5.1.0.14-Windows-Installer.exe. It must be run with admin privileges. Run the installer and follow the GUI installer wizard instructions on screen.

If the FlashPro drivers installer *FPDrivers* – *InstallShield Wizard* presents the *Modify/Repair/Remove* page then select *Modify* or *Repair* and continue with the installation.

There may be a slight pause completing the SoftConsole installation after the FlashPro drivers installer has completed – this is normal.

## Linux

Refer to the Supported Platforms section for details of which Linux distributions and versions are supported. Many of the commands below require root privileges using su, sudo or by logging in as root.

#### **Before installing**

SoftConsole is a 32-bit application therefore before it can be installed or run on a 64-bit system a few 32-bit packages/libraries must be installed first.

#### Ubuntu/Debian 64 bit

```
    dpkg --add-architecture i386
    apt-get update
    apt-get install libgtk2.0-0:i386
    apt-get install libxtst6:i386
    apt-get install lib32ncurses5
    apt-get install libstdc++6:i386
```

#### CentOS/Red Hat Enterprise Linux 64 bit

- 1. yum install gtk2.i686
- 2. yum install libXtst.i686
- 3. yum install ncurses-libs.i686

#### openSUSE (64 bit)

- 1. zypper install gtk2-tools-32bit
- 2. zypper install libXtst6-32bit
- 3. zypper install libncurses5-32bit
- 4. zypper install libgthread-2\_0-0-32bit

#### Notes:

1. Most platforms have the make and xdg-utils packages installed by default but it is advisable to make sure that these are installed using the relevant package management command for the system in use:

```
<package-management-command> install make
<package-management-command> install xdg-utils
```

2. If, when installing the required 32-bit packages on CentOS/RHEL 64 bit, the following error occurs:

```
Error: Protected multilib versions ...
```

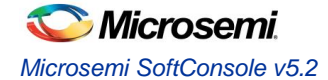

then first update the 64-bit package(s) before attempting to install the 32-bit package again. For example, if the error occurs when attempting to install gtk2.i686 then do the following:

```
yum upgrade gtk2
yum install gtk2.i686
```

- 3. It is recommended that the Linux platform used to run SoftConsole has all available updates installed.
- It may be possible to install and run SoftConsole on other Linux distributions or versions once the required packages are installed. However, some earlier distributions (for example, CentOS/RHEL 5.11) may not work and are not recommended or supported.

#### Installing

- 1. The installer is a 32-bit executable GUI based program named Microsemi-SoftConsole-v5.2.0.15-Linux-x86-Installer.
- 2. Download the installer and ensure that the execute permission bit is set before attempting to run the installer. If it is not, then set it as follows from the command line (the following assumes that the installer has been downloaded to \$HOME/Downloads):

```
cd ~/Downloads
chmod +x Microsemi-SoftConsole-v5.2.0.15-Linux-x86-Installer
```

3. Run the installer:

./Microsemi-SoftConsole-v5.2.0.15-Linux-x86-Installer

4. If errors of the following form appear:

```
can't invoke "winfo" command: application has been destroyed
   while executing
"winfo exists $info(Wizard)"
...
```

then run the installer in command line mode as follows:

```
./Microsemi-SoftConsole-v5.2.0.15-Linux-x86-Installer --mode console
```

- Follow the installer GUI wizard or console mode instructions on screen. If the installer does not appear on screen, then double check that all the required dependent packages/libraries were installed as explained previously.
- 6. If necessary, run the installer in debug mode to diagnose problems with running it:

./Microsemi-SoftConsole-v5.2.0.15-Linux-x86-Installer --debugconsole

7. If, after installing, the desktop shortcuts do not appear or work correctly then log out and back in again first.

#### After installing

By default, USB devices are only accessible with root privileges. To debug using SoftConsole and FlashPro5 as a non-root user some additional steps must be taken.

1. Copy the OpenOCD udev rules file and tell the udev substystem to load it. This rules file describes all USB JTAG devices supported by OpenOCD to the system and makes them accessible by non-root users:

cd <SoftConsole-install-dir>/openocd/share/openocd/contrib

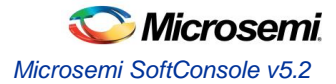

```
sudo cp 60-openocd.rules /etc/udev/rules.d
sudo udevadm trigger
```

In some cases it may be necessary to reboot for the changes to take effect.

- 2. If you previously used SoftConsole v4.x or 5.0 and installed the <code>99-openocd.rules</code> file into <code>/etc/udev/rules.d</code> then you can delete that file (as it is now redundant) and run <code>udevadm</code> trigger again or reboot for the changes to take effect.
- 3. To check that FlashPro5 can be used without root privileges...

Connect a FlashPro5 JTAG programmer to the host machine and check that it is visible to the operating system:

lsusb

Bus 001 Device 004: ID 1514:2008 Actel

If the FlashPro5 device (ID 1514:2008 (vendor ID 0x1514, product ID 0x2008)) does not appear then double check that the previous instructions were carried out correctly.

4. To the JTAG end of the FlashPro5 connect a suitable board containing a Cortex-M1, SmartFusion or SmartFusion2 Cortex-M3, or RISC-V CPU based SoC design. Power the board on. Make sure that the board is configured for FlashPro JTAG debugging of the target CPU (depending on the board and CPU/SoC in use some board switches/jumpers configuration may be required). Run OpenOCD from the command line to ensure that the debug connection can be established to the target CPU/SoC.

```
cd <SoftConsole-install-dir>/openocd/bin
export LD_LIBRARY_PATH=`pwd`
./openocd -f board/microsemi-cortex-m1.cfg
```

OR

./openocd -c "set DEVICE M2S090" -f board/microsemi-cortex-m3.cfg

#### OR

./openocd -f board/microsemi-riscv.cfg

For Cortex-M1 the output should be similar to the following:

```
Open On-Chip Debugger
Licensed under GNU GPL v2
For bug reports, read
       http://openocd.org/doc/doxygen/bugs.html
Info : only one transport option; autoselect 'jtag'
adapter speed: 6000 kHz
microsemi flashpro tunnel jtag via ujtag off
cortex m reset config sysresetreq
trst only separate trst push pull
do board reset init
Info : FlashPro ports available: usb50266
Info : FlashPro port used: usb50266
Info : clock speed 6000 kHz
Info : JTAG tap: FPGA.tap tap/device found: 0x2353a1cf (mfg: 0x0e7
(GateField), part: 0x353a, ver: 0x2)
microsemi flashpro tunnel jtag via ujtag on
Info : JTAG tap: FPGA.tap disabled
```

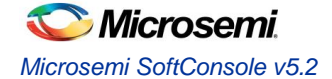

```
Info : JTAG tap: FPGA.dap enabled
Info : Cortex-M1 IDCODE = 0x4ba00477
Info : FPGA.cpu: hardware has 2 breakpoints, 1 watchpoints
cortex_m auto_bp_type off
```

For Cortex-M3 the output should be similar to the following:

```
Open On-Chip Debugger
Licensed under GNU GPL v2
For bug reports, read
        http://openocd.org/doc/doxygen/bugs.html
M2S090
Info : only one transport option; autoselect 'jtag'
adapter speed: 6000 kHz
cortex m reset config sysresetreq
trst only separate trst push pull
do board reset init
Info : FlashPro ports available: S201Z7LB20, E200X3ID7
Info : FlashPro port used: S201Z7LB20
Info : clock speed 6000 kHz
Info : JTAG tap: M2S090.tap tap/device found: 0x1f8071cf (mfg: 0x0e7
(GateField), part: 0xf807, ver: 0x1)
Info : JTAG tap: M2S090.tap disabled
Info : JTAG tap: M2S090.dap enabled
Info : Cortex-M3 IDCODE = 0x4ba00477
Info : M2S090.cpu: hardware has 6 breakpoints, 4 watchpoints
```

For Mi-V RISC-V the output should be similar to the following:

```
Open On-Chip Debugger
Licensed under GNU GPL v2
For bug reports, read
        http://openocd.org/doc/doxygen/bugs.html
Info : only one transport option; autoselect 'jtag'
adapter speed: 6000 kHz
microsemi flashpro tunnel jtag via ujtag off
trst only separate trst_push_pull
do board reset init
Info : FlashPro ports available: S201Z7LB20, E200X3ID7
Info : FlashPro port used: S201Z7LB20
Info : clock speed 6000 kHz
Info : JTAG tap: FPGA.tap tap/device found: 0x1f8071cf (mfg: 0x0e7
(GateField), part: 0xf807, ver: 0x1)
microsemi flashpro tunnel jtag via ujtag on
Info : JTAG tap: FPGA.tap disabled
Info : JTAG tap: FPGA.dap enabled
Info : RISC-V IDCODE = 0x10e31913
Info : Examined RISCV core; XLEN=32, misa=0x40902223
halted at 0x80000b60 due to debug interrupt
```

5. Output of the following form or other errors (excluding any documented in the known issues section) indicate a problem in which case double check that all the previous steps have been carried out correctly and that the target hardware/board is correctly configured for debugging of the target CPU/SoC.

```
Info: FlashPro ports available: none
Info: FlashPro port used: usb
Error: InitializeProgrammer(usb) failed: Can not connect to the programmer
```

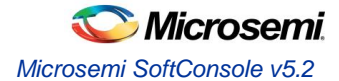

#### Troubleshooting

After performing the steps above SoftConsole should run when launched from the system menu or desktop shortcut. If it does not then the most likely cause is some other missing package/library or configuration. In this case run the following commands and check for any errors that arise. If necessary install any other packages that are missing:

```
cd <SoftConsole-install-dir>/eclipse
./eclipse
cd <SoftConsole-install-dir>/openocd/bin
export LD_LIBRARY_PATH=`pwd`
./openocd -v
cd <SoftConsole-install-dir>/arm-none-eabi-gcc/bin
./arm-none-eabi-gdb --version
```

```
cd <SoftConsole-install-dir>/riscv-unknown-elf-gcc/bin
./riscv64-unknown-elf-gdb --version
```

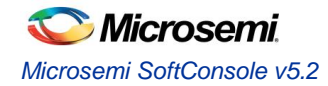

# **Related Microsemi Tools/Resources**

## Libero SoC/Firmware Catalog

Use Microsemi Libero SoC v11.8 or later to create hardware designs and to export firmware drivers and example projects.

For PolarFire FPGAs use Microsemi Libero SoC PolarFire v1.1 or later.

The Microsemi Firmware Catalog can be used to generate firmware drivers and example projects for use in SoftConsole v5.1.

## **Firmware drivers**

#### Hardware Abstraction Layers

The following firmware cores (or later versions if available) must be used and can be generated from Libero SoC or from the Firmware Catalog.

- RISC-V Hardware Abstraction Layer (HAL) 2.1.0
- SmartFusion2 CMSIS Hardware Abstraction Layer 2.3.105
- SmartFusion CMSIS-PAL 2.4.102
- Cortex-M1 CMSIS Hardware Abstraction Layer 2.0.7
- (DirectCore) Hardware Abstraction Layer 2.3.102

#### Warning:

• If earlier versions of these firmware cores are used then there <u>will</u> be problems compiling, linking and/or debugging.

#### **Peripheral firmware drivers**

Use Libero SoC or the Firmware Catalog to generate the latest available peripheral drivers for the target system.

#### Matching firmware to the target hardware

The firmware used in a SoftConsole project must match the target hardware. For SmartFusion and SmartFusion2 projects Libero SoC generates specific firmware files that must be used for the SoftConsole project to match and be compatible with the target hardware.

The most convenient way to avoid mismatch problems is to ensure that Libero SoC is configured to use the appropriate firmware repositories and the Libero project is configured to use the latest versions of all firmware drivers (including CMSIS/HAL). Then export the firmware from Libero and import/copy the generated files into the SoftConsole project.

In some cases, the firmware project will define target specific details such as clock speeds, UART baud divisors etc. that must match the target hardware for proper functionality.

Refer to the Libero SoC and Firmware Catalog documentation for more information about the firmware flows supported by these tools.

#### Warning:

- Before importing/copying Libero SoC or Firmware Catalog generated firmware files into a SoftConsole project it is advisable to manually delete all CMSIS, hal, drivers, riscv\_hal and drivers\_config folders from the SoftConsole project leaving only the project specific custom source files.
- For SmartFusion and SmartFusion2 projects the drivers\_config folder must be generated/exported from Libero SoC and copied/imported into the SoftConsole project every time that the Libero project is modified to ensure that the SoftConsole project matches the target hardware.
- SoftConsole v3.4 workspaces or projects generated by Libero SoC or the Firmware Catalog are not compatible with SoftConsole v5.1 and should not be used.

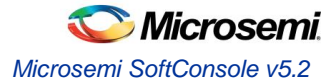

• SoftConsole v5.1 RISC-V projects are not compatible with SoftConsole v5.2 and must be recreated using the same source files and equivalent project settings for use in SoftConsole v5.2.

## FlashPro JTAG programmer

SoftConsole includes OpenOCD which uses a FlashPro JTAG programmer for debug access to the target platform/CPU.

On Windows the FlashPro3/4/5 programmers are supported and the relevant drivers must be installed. On Linux, only the FlashPro5 programmer is supported and the post-install configuration steps must be carried out to allow access to the FlashPro5 programmer by non-root users.

## SoftConsole v3.4

SoftConsole v3.4 workspaces, projects and debug launch configurations are not compatible with SoftConsole v5 and should not be used. They will not open or operate correctly. Existing SoftConsole v3.4 workspaces, projects and debug launch configurations must be created anew in SoftConsole v5. However, this is not an onerous task and is explained elsewhere in the release notes.

Similarly, SoftConsole v5 workspaces, projects and debug launch configurations are not compatible with SoftConsole v3.4.

## SoftConsole v4.x

SoftConsole v4.x workspaces, projects and debug launches will work in SoftConsole v5 but it is advisable to check all configuration settings to ensure that they are appropriate.

## SoftConsole v5.1 RISC-V projects

SoftConsole v5.1 RISC-V projects and debug launch configurations are not compatible with SoftConsole v5.2 and must be recreated. This is because SoftConsole v5.2 uses different Eclipse plugins for RISC-V support than SoftConsole v5.1 uses.

## **Microsemi github**

The Microsemi github (https://github.com/RISCV-on-Microsemi-FPGA) is a useful reference for example/demo/reference Mi-V RISC-V design Libero and SoftConsole projects and for other up to date information about Microsemi Mi-V ecosystem resources.

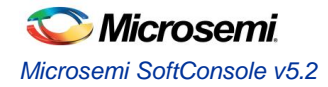

# Workspaces

## **Example workspace**

SoftConsole includes an example workspace which is opened by default when you run SoftConsole. This example workspace is located at:

<SoftConsole-install-dir>/extras/workspace.examples

This workspace contains several simple example projects and debug launch configurations that are ready to use once the relevant projects have been updated to match the target hardware – for example by copying the Libero SoC generated drivers\_config folder into the project where applicable. It is also advisable to update these example projects with the relevant CMSIS/HAL and firmware drivers generated from the Firmware Catalog. It is advisable to make a copy of this example workspace and use the copy for experimentation. Note that the

SoftConsole uninstaller will delete some or all of this workspace in which case any changes made may be lost. Refer to the README.txt for each example project for more information.

#### **Example projects**

- fpga-cortex-m1-blinky: LED blinker program for a system containing the encrypted HDL soft core CoreCortexM1 (Microsemi:DirectCore:CoreCortexM1:<version>) in an RTG4 or PolarFire FPGA device.
- m1fpga-cortex-m1-blinky: LED blinker program for a system containing the pre placed and routed CortexM1 (Microsemi:DirectCore:CortexM1Top:<version>) in an M1 variant IGLOO, ProASIC3, ProASIC3L or Fusion FPGA device.
- miv-rv32im-interrupt-blinky: interrupt driven LED blinker and UART echo program for a system containing the Mi-V RISC-V soft processor that supports at least the M extension.
- miv-rv32im-systick-blinky: timer driven LED blinker and UART echo program for a system containing the Mi-V RISC-V soft processor that supports at least the M extension.
- smartfusion-cortex-m3-blinky: LED blinker program for a SmartFusion Cortex-M3 system.
- smartfusion2-cortex-m3-blinky: LED blinker program for a SmartFusion2 Cortex-M3 system.

#### **Example debug launch configurations**

Debug launch configurations for each of the above projects. Remember to ensure that the OpenOCD command lines parameters used in the debug launch configuration (*Debugger tab > Other options*) matches the target hardware/board used. Also, remember to configure the target hardware for FlashPro debugging (e.g. JTAG\_SEL tied high and, if applicable, FlashPro/USB rather than RVI debug access enabled).

Be aware of the differences in debug launch configuration settings between Cortex-M1, SmartFusion Cortex-M3, SmartFusion2 Cortex-M3 and Mi-V RISC-V targets.

When creating new debug launch configurations for other systems use the example debug launch configurations as a guide or else copy the one that most closely matches the target system and reconfigure it as needed.

## Creating a new workspace

To create a new empty workspace in SoftConsole select *File > Switch Workspace > Other...* and select a folder in which to store the workspace. It is best if a new or empty folder is selected.

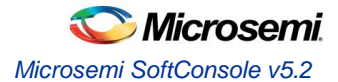

# Projects

## Creating a new project

- 1. Select *File > New > C Project* or *C++ Project* depending on the type of project required.
- 2. In the C/C++ Project page of the wizard enter the Project name, select Project type = Executable > Empty Project (or Static Library > Empty Project for a library project)
- Select the appropriate toolchain.
   For a Cortex-M project select *Toolchains = ARM Cross GCC*.
   For a Mi-V RISC-V project select *Toolchains = RISC-V Cross GCC*.
- 4. Click *Next* > to go to the next wizard page, *Select Configurations*.

| SC C Project                                                                                                    |                                                          | —               |         | × |
|----------------------------------------------------------------------------------------------------|----------------------------------------------------------|-----------------|---------|---|
| C Project<br>Create C project of selected type                                                                                                    |                                                          |                 |         |   |
| Project name: hello_world                                                                                                    |                                                          |                 |         |   |
| ✓ Use defaul: location Location: C:\dev\tools\softconsole\SoftCon Choose file system: default                                                                                                    | isole_v5.2.0.13\extra                                    | as\work:        | Browse. |   |
| Project type:<br>GNU, utotools<br>Executable<br>Empty Project<br>Hello World ANGL Project<br>Hello World ARM C Project<br>Hello World RISC-V C Project<br>Hello World RISC-V C Project<br>Shared Library<br>Empty Project<br>Makefile project | Toolchains:<br>ARM Cross GC<br>Cross GCC<br>RISC-V Cross | CC<br>OR<br>GCC |         |   |
| Snow project types and toolchains only if                                                                                                    | xt > Fin                                                 | on the pla      | Cance   | 1 |

Figure 1. New Project

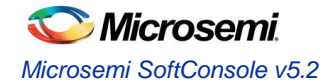

- 5. The Select Configurations page of the wizard allows the configurations or build targets that the project will support to be configured. By default, two configurations are created Debug and Release. Should other configurations be required these can be created using the Advanced settings... button which launches the project Properties dialog in which additional configurations can be specified or properties for any or all configurations can be changed. Normally the default Debug and Release configurations are sufficient. When finished click the Next > button to go to the next wizard page, GNU ARM Cross Toolchain or GNU RISC-V Cross Toolchain.
- 6. The GNU ARM Cross Toolchain or GNU RISC-V Cross Toolchain wizard page specifies the name and path of the toolchain to be used to build the project. These should be correct by default but double check that the values are as follows:

Cortex-M project: Toolchain name = GNU Tools for ARM Embedded Processors (arm-none-eabi-gcc) Toolchain path = \${eclipse\_home}/../arm-none-eabi-gcc/bin

Mi-V RISC-V project: Toolchain name = RISC-V GCC/Newlib (riscv64-unknown-elf-gcc) Toolchain path = \${eclipse\_home}/../riscv-unknown-elf-gcc/bin

7. Click Finish > to complete the creation of the new project.

## **Project Settings**

Most of the project settings default to usable values. However, some project settings must be modified manually depending on the target device/CPU. Use the example projects as a guide to creating new project while bearing in mind that these are just simple functional examples and a real application may benefit from the use of some of the many other configuration options and command line options that the underlying GCC tools support.

To modify the project settings right click on the project in the *Project Explorer* and select *Properties* from the context menu. Then navigate to C/C++ Build > Settings.

Select *Configuration* = [*All configurations*] to configure settings applicable to all build targets (by default *Debug* and *Release*) or else select a specific configuration (e.g. *Configuration* = *Debug* or *Configuration* = *Release*) to configure settings applicable only to that build target.

Except where noted the settings below can be configured for all [All Configurations].

#### **All CPU targets**

#### **Target Processor**

The characteristics of the target CPU are configured in the project's *Properties* > *C/C++ Build* > *Settings* > *Tool Settings* > *Target Processor* section.

For Cortex-M projects these will default to ARM Family = cortex-m3 which is correct for SmartFusion2 and SmartFusion2. For Cortex-M1 projects this should be changed to cortex-m1.

For Mi-V RISC-V projects the settings must be configured to match the target CPU characteristics so that the underlying compiler tools are passed the correct --march=<arch> and --mabi=<abi> options, code is generated in line with the supported and used extensions and the appropriate multilibs are linked. The main options of relevance here are:

*Architecture*: specifies the base architecture – usually set to *RV321 (--march=rv32i\*) Multiply extension (RVM)*: check if the target supports the M (hardware multiply/divide) extension *Atomic extension (RVA)*: check if the target supports the A extension

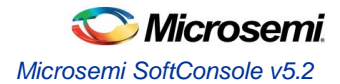

*Floating point*: specifies what hardware floating point extension the target supports *Compressed extension (RVC)*: check if the target supports the C extension *Integer ABI*: specifies the integer ABI to be used – usually set to *LP32 (-`-mabi=lp32) Floating point ABI*: specifies the floating-point ABI to be used *Code model*: specifies the code model to be used

#### Linker Script

It is essential that the appropriate linker script is configured for the project. This will often be one of the example linker scripts bundled with the relevant CMSIS/HAL firmware core which has been generated and imported/copied into the project.

Cortex-M project: select Tool Settings > Cross ARM GNU C/C++ Linker > General

Mi-V RISC-V project: select Tool Settings > GNU RISC-V Cross C/C++ Linker > General

Click the Script files (-T) > Add... button and enter the linker script name into the Add file path dialog – e.g.:

Mi-V RISC-V

"\${workspace\_loc:/\${ProjName}/riscv\_hal/microsemi-riscv-ram.ld}"

SmartFusion2 Cortex-M3:

"\${workspace\_loc:/\${ProjName}/CMSIS/startup\_gcc/debug-in-microsemismartfusion2-esram.ld}"

- SmartFusion Cortex-M3: "\${workspace\_loc:/\${ProjName}/CMSIS/startup\_gcc/debug-in-actel-smartfusionenvm.ld}"
- Cortex-M1:

"\${workspace loc:/\${ProjName}/blinky linker config.ld}"

Notes:

- Refer to the relevant CMSIS/HAL documentation for more information about what example linker scripts are available and the circumstances in which they are used.
- CMSIS/HAL bundled linker scripts are just examples that should be adapted as required to match the requirements of a specific application.
- In some cases, different configurations/build targets will use different linker scripts.

#### Newlib-Nano

newlib is the standard library bundled with SoftConsole and it is optimized for use in resource/memory constrained bare metal embedded firmware environments. newlib also comes with a "nano" version which is even smaller at the cost of omitting some functionality which may be rarely used in such environments (e.g. the full range of \*printf formatting options etc.). In many cases it makes sense to use newlib-nano and only switch to the full blown newlib if necessary because using newlib-nano can significantly reduce the compiled and linked programs which use standard library features.

To use newlib-nano check the following option:

Cortex-M project: Tool Settings > Cross ARM GNU C/C++ Linker > Miscellaneous > Use newlib-nano (--specs=nano.specs)

Mi-V RISC-V project:

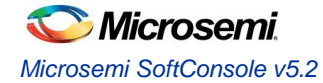

Tool Settings > GNU RISC-V Cross C/C++ Linker > Miscellaneous > Use newlib-nano (--specs=nano.specs)

#### **Create Extended Listing**

An extended listing file (e.g. Debug/<project-name>.lst) is often useful for understanding the structure and layout of the linked executable.

To enable generation of this file, check the Toolchains > Create extended listing checkbox.

#### **Preprocessor Defines and Includes**

If any preprocessor defines/symbols or includes are needed, then they can be specified under:

Cortex-M project: Tool Settings > Cross ARM GNU C/C++ Compiler > Preprocessor > Defined symbols (-D) Tool Settings > Cross ARM GNU C/C++ Compiler > Include paths (-I) or Include files (-include)

Mi-V RISC-V project: Tool Settings > GNU RISC-V Cross C/C++ Compiler > Preprocessor > Defined symbols (-D) Tool Settings > GNU RISC-V Cross C/C++ Compiler > Include paths (-I) or Include files (-include)

Depending on the target CPU and CMSIS/HAL used additional CMSIS/HAL related include paths may be required. Refer to the relevant CMSIS/HAL documentation for more information.

#### **Optimization Options**

Most optimization options can be set at the project top level under *Tool Settings > Optimization*. Other optimization settings, including *Language standard* (which defaults to *GNU ISO C11 (-std=gnu11)* or *GNU ISO 2011 C++ (-std=gnu++11)*), can be specified under

Cortex-M project: Tool Settings > Cross ARM GNU C/C++ Compiler > Optimization

Mi-V RISC-V project: Tool Settings > GNU RISC-V Cross C/C++ Compiler > Optimization

"Fine grained" linking using -fdata-sections -ffunction-sections and -gc-sections is enabled by default here and under

Cortex-M project: Tool Settings > Cross ARM GNU C/C++ Linker > General > Remove unused sections (-Xlinker --gc-sections).

Mi-V RISC-V project: Tool Settings > GNU RISC-V Cross C/C++ Linker > General > Remove unused sections (-Xlinker --gc-sections).

#### Library Dependencies

Where an application project depends on a static library project this dependency can be configured in the application project's properties so that building the application will ensure that the static library project is also built and up to date if necessary.

Note: for this to work the same configuration/build target (e.g. Debug or Release) must be selected for both projects: e.g. right click on each project and from the context menu select *Build Configurations > Set Active > Debug* or *Release* or any other configuration/build target.

To configure such an application/library project dependency right click on the application project in *Project Explorer* and from the context menu select *Properties* then *Project References* and check the library project(s) on which the application project depends.

#### **Print Size**

By default, the *Print Size* build step is configured to output size information in "Berkeley" format. The alternative, "SysV" format is often more informative and useful. To change this option right click on the project in *Project Explorer* and from the context menu select

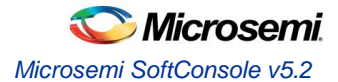

Cortex-M project: Properties > C/C++ Build > Settings > Tool Settings > Cross ARM GNU Print Size > General

Mi-V RISC-V project: Properties > C/C++ Build > Settings > Tool Settings > GNU RISC-V Cross Print Size > General

and select *Size format* = *SysV* instead of *Berkeley*.

#### **Other Options**

There are many other options that can be set if needed. Explore the SoftConsole project properties dialog and refer to the relevant GNU/GCC tool documentation for more information on these.

#### **Specifying Options for All Build Configurations**

Some project settings can be set once for all configurations/build targets (e.g. *Debug* and *Release*). To do this select *Configuration* = [*All Configurations*] before specifying the relevant options and applying/saving them.

#### **Mi-V RISC-V targets**

#### Do not use standard start files (-nostartfiles)

For RISC-V targets this option must be checked when using the Microsemi Mi-V RISC-V HAL (Hardware Abstraction Layer) to avoid link errors:

Project > Properties > C/C++ Build > Settings > Tool Settings > GNU RISC-V Cross C/C++ Linker > Do not use standard start files (-nostartfiles)

#### **Cortex-M targets**

#### CMSIS

Cortex-M projects require an additional setting for the preprocessor to find the toolchain CMSIS header files otherwise compilation will fail to find certain CMSIS header files.

Under Tool Settings > Cross ARM GNU C/C++ Compiler > Miscellaneous set Other compiler flags = -- specs=cmsis.specs.

#### SmartFusion2 Cortex-M3 targets

#### Production-Smartfusion2-Relocate-to-External-Ram.ld

For a SmartFusion2 Cortex-M3 program linked using the SmartFusion2 CMSIS Hardware Abstraction Layer example linker script production-smartfusion2-relocate-to-external-ram.ld some additional settings must be specified.

When this linker script is used the hex (Intel HEX or Motorola S-record) file generated by SoftConsole is normally used as the input file to a Libero SoC eNVM Data Storage client which is used to program the production firmware into eNVM.

If the following project settings are not configured then the eNVM Data Storage client will reject the hex file as invalid.

Under Tool Settings > Cross ARM GNU Create Flash Image > General > Other flags enter --change-sectionlma \*-0x60000000.

This has the effect of "normalising" addresses in the Cortex-M3 memory map view of eNVM (based at 0x60000000) to the more restricted view of memory of the eNVM Data Storage client which only sees eNVM based at 0x00000000.

For more on this and other objcopy options see here: https://sourceware.org/binutils/docs/binutils/objcopy.html.

## Adding source files to a project

Once the project has been created the required source files should be added.

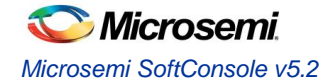

In most cases the best way to do this is to use Libero SoC to select the relevant firmware cores (including CMSIS/HAL, SmartFusion/SmartFusion2 MSS peripheral drivers, DirectCore drivers etc.), generate these, export the firmware files and then import or copy them into the SoftConsole project.

In fact, for SmartFusion and SmartFusion2 is it essential that at least the drivers\_config folder is generated by/exported from Libero SoC and imported/copied into the SoftConsole project every time that the hardware project is changed. This is because the files in this folder contain information about the target platform that is essential to the correct functioning on firmware on that hardware platform.

It is also possible to generate specific firmware cores/drivers from the Firmware Catalog and then import/copy them into the SoftConsole project.

Refer to the Libero SoC and Firmware Catalog tools and documentation for more information on generating/exporting firmware cores from these tools.

**Warning:** remember that any SoftConsole v3.4 workspaces or projects or SoftConsole v5.1 RISC-V projects generated by Libero SoC or the Firmware Catalog cannot be used with SoftConsole v5.2.

When importing/copying firmware files generated by/exported from Libero SoC or the Firmware Catalog it is safest to first manually delete all relevant folders from the SoftConsole project (e.g. CMSIS, hal, drivers, drivers\_config) and retain only the custom source files created for the project itself.

Firmware folders/files can be copied by dragging and dropping from a file manager on Windows or Linux or by using the SoftConsole import facility. Right click on the project in the *Project Explorer* and from the context menu select *Import...* then select *General > File System* and click *Next >*. Browse to and select the directory from which the firmware files are to be imported (e.g. the firmware directory below a Libero SoC project directory), select the required folders/files and click *Finish* to import the files.

## **Building a project**

Once a project has been correctly configured and populated with the required firmware it can be built.

Select/click on the project in the *Project Explorer* and from the application menu select *Project > Build Configurations > Set Active* and select the required configuration/build target – usually one of *Debug* or *Release*.

With the project still selected in the *Project Explorer* select *Project > Build Project*. The results of the build process can be viewed in the *Console* view and the *Problems* view if there are any problems (e.g. errors or warnings).

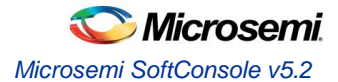

# Debugging

## **Debug launch configurations**

To debug a program a debug launch configuration must be created. Most of the default settings for a debug launch configuration can be left as they are but a few needs to be manually configured. Use the example projects and debug launch configurations as a guide to creating new debug launch configurations.

- 1. Select the project in the *Project Explorer* and from the SoftConsole application menu select *Run* > *Debug Configurations...*
- 2. In the *Debug Configurations* dialog select *GDB OpenOCD Debugging* and click on the *New launch configuration* button which will create a new debug launch configuration for the previously selected project.
- 3. On the *Main* tab ensure that the *C/C++ Application* field contains the correct executable name. Note that using forward slashes in paths here aids portability of projects and debug launch configurations between Windows and Linux:

| Create, manage, and run configuration                                                                                                    | 15                                                                                                    |
|----------------------------------------------------------------------------------------------------|----------------------------------------------------------------------------------------------------|
| Image: Second system         Image: Second system         Image: Second system <th>Name:       hello_world_Debug         Main       梦 Debugger       Source       Common         Project:       hello_world       Browse         C/C++ Application:       Debug/hello_world.elf       Image: Search Project       Browse         Debug/hello_world.elf       Yariables       Search Project       Browse         Build (if required) before launching       Image: Search Project       Browse         Build configuration:       Use Active       Image: Search Project       Image: Search Project         Image: Build configuration:       Image: Search Project       Image: Search Project       Image: Search Project         Image: Build configuration:       Image: Search Project       Image: Search Project       Image: Search Project         Image: Search Project       Image: Search Project       Image: Search Project       Image: Search Project         Image: Search Project       Image: Search Project       Image: Search Project       Image: Search Project         Image: Search Project       Image: Search Project       Image: Search Project       Image: Search Project         Image: Search Project       Image: Search Project       Image: Search Project       Image: Search Project         Image: Search Project       Image: Search Project</th> | Name:       hello_world_Debug         Main       梦 Debugger       Source       Common         Project:       hello_world       Browse         C/C++ Application:       Debug/hello_world.elf       Image: Search Project       Browse         Debug/hello_world.elf       Yariables       Search Project       Browse         Build (if required) before launching       Image: Search Project       Browse         Build configuration:       Use Active       Image: Search Project       Image: Search Project         Image: Build configuration:       Image: Search Project       Image: Search Project       Image: Search Project         Image: Build configuration:       Image: Search Project       Image: Search Project       Image: Search Project         Image: Search Project       Image: Search Project       Image: Search Project       Image: Search Project         Image: Search Project       Image: Search Project       Image: Search Project       Image: Search Project         Image: Search Project       Image: Search Project       Image: Search Project       Image: Search Project         Image: Search Project       Image: Search Project       Image: Search Project       Image: Search Project         Image: Search Project       Image: Search Project |
| Filter matched 2 of 8 items                                                                                                    | Apply Revert                                                                                                    |

Figure 2. Debug launch configuration Main tab

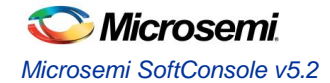

4. On the *Debugger* tab, it is critical that the *Config options* field contains the correct command line options/script to be passed to OpenOCD. The example settings here work for SmartFusion or SmartFusion2 targets where the program uses only eSRAM and/or eNVM – if the DEVICE setting is modified to match the actual target device (SmartFusion A2FXXX or SmartFusion2 M2SXXX where XXX is the three-digit device size designator). Further details about these options are provided elsewhere in this documentation.

--command "set DEVICE ..." is mandatory for SmartFusion and SmartFusion2 Cortex-M3 targets but is optional for Cortex-M1 and Mi-V RISC-V targets.

For a Cortex-M1 target the *Config options* should be:

--file board/microsemi-cortex-ml.cfg

|                  |                                                                                                    |                                                                                                    |                                                                                                    | Ś                                                                                                    |
|------------------|----------------------------------------------------------------------------------------------------|----------------------------------------------------------------------------------------------------|----------------------------------------------------------------------------------------------------|----------------------------------------------------------------------------------------------------|
| Name: SF2_GNU_   | GPIO_simp                                                                                                    | ple_blink                                                                                                    |                                                                                                    | (                                                                                                    |
| Main 🏇 Deb       | ugger 🕨                                                                                                    | Startup 🖏 Source 🔲 Common                                                                                                    |                                                                                                    |                                                                                                    |
| OpenOCD Setup    | -33                                                                                                    |                                                                                                    |                                                                                                    |                                                                                                    |
| Start OpenO      | CD locally                                                                                                    |                                                                                                    |                                                                                                    |                                                                                                    |
| Executable:      | \${opend                                                                                                    | ocd_path}/\${openocd_executable}                                                                                                    | Browse                                                                                                    | Variables                                                                                                    |
| GDB port:        | 3333                                                                                                    |                                                                                                    |                                                                                                    |                                                                                                    |
| Telnet port:     | 4444                                                                                                    |                                                                                                    |                                                                                                    |                                                                                                    |
| Config options:  | comm<br>file bo                                                                                                    | nand "set DEVICE M2S090"<br>bard/microsemi-cortex-m3.cfg                                                                                                    |                                                                                                    | *                                                                                                    |
|                  |                                                                                                    |                                                                                                    |                                                                                                    | -                                                                                                    |
| ✓ Allocate con   | sole for O                                                                                                    | penOCD Allocate consol                                                                                                    | le for the telnet co                                                                                                    | onnection                                                                                                    |
| GDB Client Setur | 0                                                                                                    |                                                                                                    |                                                                                                    |                                                                                                    |
| Executable:      | \${cross_p                                                                                                    | refix}gdb\${cross_suffix}                                                                                                    | Browse                                                                                                    | Variables                                                                                                    |
| Other options:   |                                                                                                    |                                                                                                    |                                                                                                    |                                                                                                    |
| Commands:        | set mem                                                                                                    | inaccessible-by-default off                                                                                                    |                                                                                                    | *                                                                                                    |
|                  |                                                                                                    |                                                                                                    |                                                                                                    | Ŧ                                                                                                    |
| Remote Target    |                                                                                                    |                                                                                                    |                                                                                                    |                                                                                                    |
| Host name or IF  | address:                                                                                                    | localhost                                                                                                    |                                                                                                    |                                                                                                    |
| Port number:     |                                                                                                    | 3333                                                                                                    |                                                                                                    |                                                                                                    |
| Eorce thread lis | t update o                                                                                                    | on suspend                                                                                                    |                                                                                                    |                                                                                                    |
|                  | - Spaare o                                                                                                    |                                                                                                    | E                                                                                                    | Restore defaults                                                                                                    |
|                  |                                                                                                    |                                                                                                    |                                                                                                    |                                                                                                    |
|                  |                                                                                                    |                                                                                                    | Apply                                                                                                    | Revert                                                                                                    |
|                  |                                                                                                    |                                                                                                    | Debug                                                                                                    | Close                                                                                                    |
|                  | Name: SF2_GNU_4<br>Main Debi<br>OpenOCD Setup<br>Start OpenOC<br>Executable:<br>GDB port:<br>Telnet port:<br>Config options:<br>Allocate con<br>GDB Client Setup<br>Executable:<br>Other options:<br>Commands:<br>Remote Target<br>Host name or IF<br>Port number:<br>Force thread lis | Name: SF2_GNU_GPIO_simp<br>Main Debugger OpenOCD Setup<br>Start OpenOCD locally<br>Executable: \${openo<br>GDB port: 3333<br>Telnet port: 4444<br>Config options:comn<br>file bo<br>Allocate console for O<br>GDB Client Setup<br>Executable: \${cross_p}<br>Other options:<br>Commands: set mem<br>Remote Target<br>Host name or IP address:<br>Port number:<br>Force thread list update of | Name:       SF2_GNU_GPIO_simple_blink         Main       Debugger       Startup         Start OpenOCD locally       Executable:       \${openocd_path}/\${openocd_executable}         GDB port:       3333       Telnet port:       4444         Config options:      command "set DEVICE M2S090"      file board/microsemi-cortex-m3.cfg         Image: Allocate console for OpenOCD       Allocate consol       Allocate consol         GDB Client Setup       Executable:       \${cross_prefix}]gdb\${cross_suffix}         Other options:       Commands:       set mem inaccessible-by-default off         Remote Target       Host name or IP address:       localhost         Port number:       3333       Si333         Force thread list update on suspend       Si333       Si333 | Name:       SF2_GNU_GPIO_simple_blink         Main       Debugger       Startup       Source       Common         OpenOCD Setup       Start OpenOCD locally       Executable:       \$(openocd_path)/\$(openocd_executable})       Browse         GDB port:       3333       Telnet port:       4444         Config options:      command "set DEVICE M2S090"      file board/microsemi-cortex-m3.cfg         ✓ Allocate console for OpenOCD       Allocate console for the telnet co         GDB Client Setup       Executable:       \$(cross_prefix)gdb\$(cross_suffix)       Browse         Other options:       Commands:       set mem inaccessible-by-default off         Remote Target       Host name or IP address:       localhost       Port number:       3333         Force thread list update on suspend       g       Apply |

#### Figure 3. Debug Configuration Debugger tab for Cortex-M3

5. For a RISC-V target the Debugger tab settings must be configured as follows:

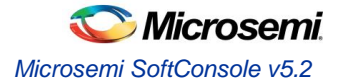

#### *OpenOCD Setup > Config options:*

--file board/microsemi-riscv.cfg

#### GDB Client Setup > Commands:

set mem inaccessible-by-default off
set arch riscv:rv32

Notes:

Use set arch riscv:rv64 if targeting a 64-bit RISC-V CPU.

| eate, manage, and ı         | run configuratio      | ns                                                         |                                |              | Ś              |  |
|-----------------------------|-----------------------|------------------------------------------------------------|--------------------------------|--------------|----------------|--|
| : E 🗙 🕒                     | Name: riscv-systi     | ck-blinky Debug                                            |                                |              |                |  |
| ype filter text             | 📄 Main 🕸 Deb          | ougger 🕨 Startup 🧤 Source 🔲 <u>C</u> ommon                 | 1                              |              |                |  |
| GDB OpenOCD                 | -OpenOCD Setu         | 0                                                          |                                |              |                |  |
| c fpga-cortex               | Start OpenOCD locally |                                                            |                                |              |                |  |
| c riscy-systic              | Executable:           | {openocd_path}/{openocd_executable                         | }                              | Browse       | Variables      |  |
| c smartfusior               | Actual executa        | ble: C:\dev\tools\softconsole\SoftConsole_v                | 5.2.0.13\eclipse\//openocd/    | bin/openoc   | d.exe          |  |
| c smartfusior               |                       | (to change it use the global or workspace                  | preferences pages or the pro   | ect propert  | ies page)      |  |
|                             | GDB port:             | 3333                                                       |                                |              |                |  |
|                             | Telnet nort           | 4444                                                       |                                |              |                |  |
|                             | Config ontions        |                                                            |                                |              |                |  |
|                             | Coning options        | -file board/microsemi-riscv.cfg                            |                                |              | <u>^</u>       |  |
|                             |                       |                                                            |                                |              |                |  |
|                             |                       |                                                            |                                |              | ~              |  |
|                             | Allocate cor          | nsole for OpenOCD                                          | Allocate console for the telne | t connectio  | n              |  |
|                             | -GDB Client Setu      | p                                                          |                                |              |                |  |
|                             | Executable:           | \${cross_prefix}gdb\${cross_suffix}                        |                                | Browse       | Variables      |  |
|                             | Other ontions:        |                                                            |                                |              |                |  |
|                             | Commands              | ant many income its hard a fault off                       |                                |              |                |  |
|                             | Commands.             | set mem inaccessible-by-default off<br>set arch riscv:rv32 |                                |              |                |  |
|                             |                       |                                                            |                                |              |                |  |
|                             |                       |                                                            |                                |              | ¥              |  |
|                             | Remote Target         |                                                            |                                |              |                |  |
|                             | Host name or I        | P address: localhost                                       |                                |              |                |  |
|                             | Port number:          | 3333                                                       |                                |              |                |  |
|                             |                       |                                                            |                                |              |                |  |
|                             | Force thread li       | st update on suspend                                       |                                |              |                |  |
|                             |                       |                                                            |                                |              | Kestore defaul |  |
|                             |                       |                                                            |                                |              |                |  |
| c                           |                       |                                                            |                                |              |                |  |
| :<br>Iter matched 6 of 13 i |                       |                                                            | Re                             | <u>/</u> ert | Apply          |  |
| :<br>Iter matched 6 of 13 i |                       |                                                            | Re                             | <u>v</u> ert | Apply          |  |

#### Figure 4. Debug Configuration Debugger tab for Mi-V RISC-V

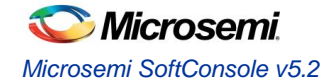

6. On the *Startup* tab the default settings should be configured as shown below and these are the default settings so do not change them unless necessary and you understand what effect these changes will have.

*Initialization Commands > Initial Reset* must be checked and *Type* set to *init. Enable ARM semihosting* can be enabled whether semi-hosting will be used or not – it should be disabled for Mi-V RISC-V targets since they do not yet support semi-hosting.

Load symbols/executable should be configured as shown. Runtime Options > Debug in RAM should always be disabled – even when targeting embedded or external RAM. Run/Restart Commands > Pre-run/Restart reset must be disabled. Set breakpoint at main and Continue should normally be checked although can be modified if, for example, an initial breakpoint somewhere other than main() is required or startup code executed before main() needs to be debugged.

| 1 🗎 🗶 🖃 🛨                   | Name: SF2_GNU_GPIO_simple_blink                                                                                                    |
|-----------------------------|----------------------------------------------------------------------------------------------------|
| pe filter text              | 📄 Main 🏇 Debugger 🕨 Startup 🦃 Source 🔲 Common                                                                                                    |
| GDB OpenOCD Debugging       | Initialization Commands                                                                                                    |
| C 3F2_0N0_0F10_simple_blink | ☑ Initial Reset. Type: init                                                                                                    |
|                             |                                                                                                    |
|                             |                                                                                                    |
|                             | ✓ Enable ARM semihosting.                                                                                                    |
|                             | Load Symbols and Executable                                                                                                    |
|                             | ✓ Load symbols                                                                                                    |
|                             | Use project binary:                                                                                                    |
|                             | O Use file: Workspace File System                                                                                                    |
|                             | Symbols offset (hex):                                                                                                    |
|                             | ✓ Load executable                                                                                                    |
|                             | Vise project binary:                                                                                                    |
|                             | O Use file: Workspace File System                                                                                                    |
|                             | Executable offset (hex):                                                                                                    |
|                             | Runtime Options                                                                                                    |
|                             |                                                                                                    |
|                             | Run/Restart Commands                                                                                                    |
|                             | and an and a second a second a |
|                             |                                                                                                    |
|                             | •                                                                                                    |
|                             | Set program counter at (hex):                                                                                                    |
|                             | Set breakpoint at: main                                                                                                    |
|                             | ✓ Continue                                                                                                    |
|                             | Restore defaults 👻                                                                                                    |
|                             |                                                                                                    |
| er matched 2 of 8 items     | Apply Revert                                                                                                    |

Figure 5. Debug launch configuration Startup tab

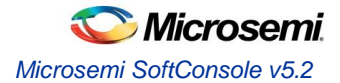

7. On the Common tab the Save as > Local file option is selected by default. This causes the debug launch configuration to be saved into the workspace. However, if the Shared file option is selected (the default name can be accepted) then the debug launch configuration instead gets saved into the project which aids portability as it means that the debug launch configuration moves in tandem with the project (e.g. when copying or exporting/importing the project).

| Invalid shared configuration location        |                                                                             |                                                        | ) (C         |
|----------------------------------------------|-----------------------------------------------------------------------------|--------------------------------------------------------|--------------|
| ype filter text<br>▲ ⓒ GDB OpenOCD Debugging | Name: SF2_GNU_GPIO_simple_blink                                             | Source 🔠 Common                                        |              |
| SF2_GNU_GPIO_simple_blink                    | Local file     Shared file: \hello_world                                    |                                                        | Browse       |
|                                              | Display in favorites menu                                                   | Encoding<br>Default - inherited (C<br>Other ISO-8859-1 | p1252)       |
|                                              | Standard Input and Output<br>Allocate console (necessary for input<br>File: | ıt)                                                    |              |
|                                              | Append                                                                      | Workspace File System                                  | em Variables |
| lter matched 2 of 8 items                    |                                                                             | Ар                                                     | ply Revert   |

Figure 6. Debug launch configuration Common tab

## **OpenOCD command line options and scripts**

As explained above, it is important that the correct command line options/scripts are passed to OpenOCD via the *Debugger > Config options* setting in the debug launch configuration. This section explains these settings. Note:

vote:

- All --command ... settings mentioned below must be placed before the --file ... setting.
- Commands can be specified using --command ... or -c ....
- Multiple commands can be specified individually

--command "set DEVICE M2S090" --command "set JTAG KHZ 1000"

or together separated by semi-colons

```
--command "set DEVICE M2S090; set JTAG KHZ 1000"
```

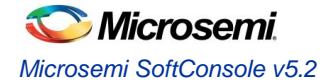

#### SmartFusion/SmartFusion2 DEVICE

For SmartFusion and SmartFusion2 the target device must be specified using --command "set DEVICE <devicename>".

For SmartFusion the target device must be set using --command "set DEVICE A2FXXX" where XXX is one of 060, 200 or 500.

For SmartFusion2 the target device must be set using --command "set DEVICE M2SXXX" where XXX is one of 005, 010, 025, 050, 060, 090 or 150.

#### **Board scripts**

The board script describes the relevant aspects of the target hardware to OpenOCD. A number of example scripts are provided and are stored in <SoftConsole-install-dir>/openocd/share/openocd/scripts. The following list enumerates these and outlines the context in which each of them can be used. Remember that the target device must also be correctly specified in the debug launch configuration.

- SmartFusion/SmartFusion2 Cortex-M3
  - board/microsemi-cortex-m3.cfg: for SmartFusion or SmartFusion2 programs that target only eSRAM or eNVM.
- SmartFusion2 Cortex-M3 only
  - board/microsemi-smartfusion2-eval-or-starter-kit-ddr.cfg: an example script supporting a specific SmartFusion2 MDDR configuration on the SmartFusion2 Evaluation Kit, Security Evaluation Kit or either of the Starter Kit boards. For use when downloading to/debugging from MDDR.
  - board/microsemi-smartfusion2-dev-kit-ddr.cfg: an example script supporting a specific SmartFusion2 MDDR configuration on the SmartFusion2 Development Kit or Advanced Development Kit boards. For use when downloading to/debugging from MDDR.
  - board/microsemi-smartfusion2-dev-kit-ddr-ecc.cfg: an example script supporting a specific SmartFusion2 MDDR configuration with ECC enabled on the SmartFusion2 Development Kit or Advanced Development Kit boards. For use when downloading to/debugging from MDDR with ECC enabled.
- Cortex-M1
  - o board/microsemi-cortex-ml.cfg: for targeting Cortex-M1. Explained in the next section.
- Mi-V RISC-V
  - o board/microsemi-riscv.cfg: for targeting Mi-V RISC-V.
- Note: For more information about SmartFusion2 MDDR external RAM support see elsewhere in this document and in the <SoftConsole-install-dir>/extras/smartfusion2-mddr folder in the SoftConsole installation.

The following outlines the normal correlation between the linker script used to link the program and the OpenOCD board script used for debugging:

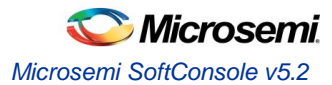

| SmartFusion2 CMSIS Hardware Abstraction Layer                                                          |                                                                                                    |
|----------------------------------------------------------------------------------------------------|----------------------------------------------------------------------------------------------------|
| Linker script                                                                                          | OpenOCD board script                                                                                                    |
| debug-in-microsemi-smartfusion2-esram.ld<br>debug-in-microsemi-smartfusion2-envm.ld                    | board/microsemi-cortex-m3.cfg                                                                                                    |
| debug-in-microsemi-smartfusion2-external-<br>ram.ld                                                    | <pre>board/microsemi-smartfusion2-eval-or-<br/>starter-kit-ddr.cfg<br/>board/microsemi-smartfusion2-dev-kit-<br/>ddr.cfg<br/>board/microsemi-smartfusion2-dev-kit-ddr-<br/>ecc.cfg</pre> |
| production-smartfusion2-execute-in-place.ld<br>production-smartfusion2-relocate-to-<br>external-ram.ld | Not applicable – not for interactive debugging                                                                                                    |
| SmartFusion CMSIS-PAL                                                                                  |                                                                                                    |
| Linker script                                                                                          | OpenOCD board script                                                                                                    |
| debug-in-actel-smartfusion-esram.ld<br>debug-in-actel-smartfusion-envm.ld                              | board/microsemi-cortex-m3.cfg                                                                                                    |
| debug-in-external-ram.ld                                                                               | Not applicable – not yet supported                                                                                                    |
| production-execute-in-place.ld<br>production-relocate-executable.ld                                    | Not applicable – production flow, not for interactive debugging                                                                                                    |
| Hardware Abstraction Layer (Cortex-M1/DirectCore                                                       | e)                                                                                                    |
| Linker script                                                                                          | OpenOCD board script                                                                                                    |
| ram-debug.ld                                                                                           | board/microsemi-cortex-ml.cfg                                                                                                    |
| boot-from-intel-flash.ld<br>boot-from-nvm.ld                                                           | Not applicable – production flow, not for interactive debugging                                                                                                    |
| run-from-nvm.ld<br>run-from-intel-flash.ld                                                             | Not applicable – not yet supported                                                                                                    |
| Cortex-M1 CMSIS Hardware Abstraction Layer                                                             |                                                                                                    |
| Linker script                                                                                          | OpenOCD board script                                                                                                    |
| Refer to the Cortex-M1 CMSIS HAL documentation                                                         | board/microsemi-cortex-ml.cfg                                                                                                    |
| RISC-V Hardware Abstraction Layer (HAL)                                                                |                                                                                                    |
| Linker script                                                                                          | OpenOCD board script                                                                                                    |
| Refer to the Mi-V RISC-V HAL documentation                                                             | board/microsemi-riscv.cfg                                                                                                    |

#### **Cortex-M1 Board Script**

 $Use \ the \ \texttt{board/microsemi-cortex-ml.cfg} \ board \ script \ when \ targeting \ a \ Cortex-M1 \ based \ system \ on \ chip.$ 

 $\label{eq:university} Unlike \ SmartFusion/SmartFusion2 \ when \ targeting \ Cortex-M1 \ -- \ command \ "set \ DEVICE \ \dots \ " \ is \ not \ required.$ 

If the Cortex-M1 system includes flash memory, then the board/microsemi-cortex-m1.cfg board script needs to be modified (or copied and modified) to add this.

The Cortex-M1 can be configured to allow debugging using FlashPro "indirectly" via the FPGA's UJTAG block or "directly" via general I/O pins carrying the JTAG signals. The board script assumes the former (UJTAG) by default. To override this and select "direct" debugging add the following:

--command "set FPGA\_TAP N"

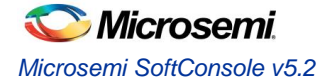

#### FlashPro JTAG speed

The SoftConsole OpenOCD scripts use a default JTAG clock speed of 6MHz. If this needs to be overridden, then it can be specified (in kHz) alongside the target device – e.g. to use 1MHz (1000kHz):

```
--command "set DEVICE M2S090; set JTAG KHZ 1000"
```

or

--command "set DEVICE M2S090" --command "set JTAG KHZ 1000"

**Warning:** do not change the JTAG clock speed unless absolutely necessary and only if you understand the implications and possible pitfalls of doing so.

#### **Other OpenOCD options**

In some cases, where OpenOCD debugging does not work as expected it may be useful to add the --debug n (where n is a debug level between 0 and 3) or simply -d option to the debug launch configuration.

See also the OpenOCD User's Guide for other OpenOCD options and commands: http://openocd.org/documentation/.

#### SoftConsole OpenOCD script parameters

Several parameters can be used to configure/control how the SoftConsole OpenOCD scripts operate. Refer to the comments in the example scripts for more details.

- <SoftConsole-install-dir>/openocd/share/openocd/scripts/interface/microsemiflashpro.cfg
- <SoftConsole-install-dir>/openocd/share/openocd/scripts/target/microsemicortex-ml.cfg
- <SoftConsole-install-dir>/openocd/share/openocd/scripts/target/microsemicortex-m3.cfg
- <SoftConsole-install-dir>/openocd/share/openocd/scripts/target/microsemiriscv.cfg

## **Board configuration for FlashPro debugging**

Debugging a Cortex-M3 target with the FlashPro JTAG programmer requires that JTAG\_SEL is tied high and, where applicable, FlashPro/USB rather than RVI debug access is enabled.

If JTAG\_SEL is not configured correctly, then debugging will not work.

## Using a debug session

#### Launching a debug session

Select the project in the *Project Explorer*, right click on it and from the context menu select *Debug As > Debug Configurations*, select the relevant debug launch configuration and click *Debug*.

#### **Memory Monitor**

The default Memory Monitor view rendering is *Hex* which may render values in big-endian rather than little-endian form. If this is the case, then switch to *Traditional* or *Hex Integer* rendering which renders values properly as little-endian.

#### **Console view**

During a debug session SoftConsole can display several different consoles in the *Console* view. By default, the OpenOCD console is displayed showing OpenOCD output:

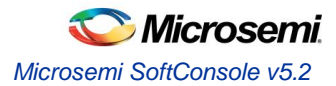

| 📮 Console 🔀 🧟 Tasks 🖹 Problems 🜔 Executables 🏮 Memory 🛛 🔳 🗶 🦹                                                                                                    |                          |
|----------------------------------------------------------------------------------------------------|--------------------------|
| F2_GNU_GPIO_simple_blink Debug [GDB OpenOCD Debugging] openocd                                                                                                    | Display Selected Console |
| Dpen On-Chip Debugger 0.8.0 (2015-09-14-11:33)                                                                                                    |                          |
| Licensed under GNU GPL v2                                                                                                    |                          |
| For bug reports, read                                                                                                    |                          |
| http://openocd.sourceforge.net/doc/doxygen/bugs.html                                                                                                    | =                        |
| M25010                                                                                                    |                          |
| Info : only one transport option; autoselect 'jtag'                                                                                                    |                          |
| adapter speed: 2000 kHz                                                                                                    |                          |
| cortex_m reset_config sysresetreq                                                                                                    |                          |
| trst_only separate trst_push_pull                                                                                                    |                          |
| do_board_reset_init                                                                                                    |                          |
| Started by GNU ARM Eclipse                                                                                                    |                          |
| Info : FlashPro ports available: S200XTYRZ3                                                                                                    |                          |
| Info : FlashPro port used: S200XTYRZ3                                                                                                    |                          |
| Info : clock speed 2000 kHz                                                                                                    |                          |
| THE CONTROL AND ADDRESS AND ADDRESS AND ADDRESS AND ADDRESS AND ADDRESS ADDRESS ADDRES | 0.(1003                  |

Figure 7. Debug session – OpenOCD console view

The highlighted Display Selected Console toolbar button allows different consoles to be selected:

|   | 🔲 🗶 🔆 🗎 🔜 🔚 🔚 🕞 🖳 🚽 🗖 🛨 🗖 🗖                                                              |
|---|------------------------------------------------------------------------------------------|
|   | 1 SF2_GNU_GPIO_simple_blink Debug [GDB OpenOCD Debugging] gdb traces                     |
| C | 2 SF2_GNU_GPIO_simple_blink Debug [GDB OpenOCD Debugg ng] openocd                        |
| C | 3 SF2_GNU_GPIO_simple_blink Debug [GDB OpenOCD Debugg <mark>ng] arm-none-eabi-gdb</mark> |

#### Figure 8. Debug session – selecting a specific console view

The openocd and arm-none-eabi-gdb consoles are usually the ones of most interest. If semihosting is used the I/O is done via the GDB console. The arm-none-eabi-gdb console must be the active console to manually enter GDB commands.

#### **Built-in serial terminal view**

SoftConsole includes a built-in serial terminal view which obviates the need to run a separate serial terminal emulator when connecting to a target board using a UART. The plug-ins used to implement this view are preinstalled. Refer to this blog post for information on how to show and configure the terminal view (but skip the parts dealing with plug-in installation as this is already done):

https://mcuoneclipse.com/2017/10/07/using-serial-terminal-and-com-support-in-eclipse-oxygen-and-neon/

In order for the serial terminal to list the relevant serial/COM ports, especially for USB serial ports, the relevant OS drivers may need to be installed. Refer to the relevant hardware/board documentation for more details.

#### Debug using a specific FlashPro programmer

By default, SoftConsole will debug using the first FlashPro5 programmer that it detects. If there is no FlashPro5 connected, then it will use the first FlashPro3/4 that it detects.

When there is only one FlashPro programmer connected and not used by any other application then SoftConsole will automatically use that. In some cases, more than one FlashPro programmer will be connected in which case SoftConsole needs to be told which one to use for debugging.

A specific example of this is when using the M2S090 Security Evaluation Kit board. On this board J5 is the FlashPro connector normally used for FlashPro programming of the FPGA and SoftConsole debugging. However, J18 is also

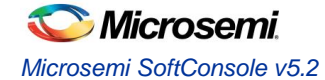

an on-board SPI only FlashPro5 programmer which can be used for programming the FPGA but cannot be used for SoftConsole debugging. J18 is also used for access to serial ports on the target design.

In this case if both J5 and J18 are connected to the host computer on which SoftConsole is running then SoftConsole needs to be told to use the former for debugging.

When OpenOCD runs, it lists the FlashPro programmers that it finds and indicates which one it uses by default – e.g:

To use a specific FlashPro device when there is more than one connected in the debug launch configuration change the following:

```
--command "set DEVICE M2S090"
--file board/microsemi-cortex-m3.cfg
```

to this which specifies which FlashPro programmer/port to use for debugging:

```
--command "set DEVICE M2S090"
--file board/microsemi-cortex-m3.cfg
--command "microsemi flashpro port usb86709"
```

Note: The microsemi\_flashpro\_port command must appear after the board script has been specified because this script sources the interface/microsemi-flashpro.cfg script.

#### Debugging using a non FlashPro JTAG interface

By default, the Microsemi OpenOCD board scripts (e.g. board/microsemi-cortex-m3.cfg) specify that a FlashPro programmer will be used for debugging:

```
# FlashPro
source [find interface/microsemi-flashpro.cfg]
# Device
source [find target/microsemi-cortex-m3.cfg]
# Board specific initialization
proc do_board_reset_init {} {
```

}

This is akin to assuming that all boards come with an on-board FlashPro programmer even if some use a discrete/external programmer. This is the normal and recommended debugging setup. In this case the debug launch configuration will look something like this:

Microsemi SoftConsole v5.2 Release Notes

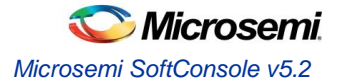

--command "set DEVICE M2S090" --file board/microsemi-cortex-m3.cfg

However, it is possible to use any other JTAG probe that OpenOCD supports. As an example, to debug using the Olimex ARM-USB-TINY-H

1. In the debug launch configuration put the following:

```
--command "set DEVCE M2S090; set FPGA_TAP N; set FLASHPRO N"
--file board/microsemi-cortex-m3.cfg
--file interface/ftdi/olimex-arm-usb-tiny-h.cfg
```

- 2. Ensure that the board's JTAG\_SEL signal is tied low for RVI (for RVI debugging) rather than high (for FlashPro debugging via the system controller).
- Connect the Olimex ARM-USB-TINY-H programmer to the board's RVI connector and the USB end to the computer. Ensure that the required drivers are installed. Debugging can now be done via the Olimex ARM-USB-TINY-H device.

The same approach can be taken with other JTAG programmers supported by OpenOCD.

#### How to connect to/debug a running program

In some situations it is desirable to connect to a program already running on the target without resetting the target, loading the program, executing from the startup code, breakpointing at main() etc. To enable this form of debugging:

- 1. The program/project built must match the program running on the target i.e. the same code, linker script etc.
- 2. On the Startup page of the debug launch configuration...
- 3. Clear the Initial Reset checkbox
- 4. In the Initialization Commands text field enter monitor halt
- 5. Clear the Load Symbols and Executable > Load Executable checkbox

With these settings when the debug session is launched SoftConsole the program remains running and the *Suspend* "pause" button can be used to halt it and thereafter normal debugging operations can be performed.

## Troubleshooting

If the debug session fails to run as expected, then check the following:

- a. On Linux was the udev rules file installed to grant non root access to users in the relevant group (usually plugdev)?
- b. Is a FlashPro device connected (FlashPro 5 on Linux, FlashPro3/4/5 on Windows)?
- c. Is there more than one FlashPro device connected? If so SoftConsole may not be using the correct one. If you want to use a specific one of several FlashPro devices connected, then you can add --command "microsemi flashpro port <fp-port-name>" to the OpenOCD command line options.
- d. On Windows did a previous FlashPro3/4 debug session fail leaving OpenOCD (openocd.exe) running because abiactel.dll did not exit cleanly thus blocking access to the FlashPro device? Check Task Manager/ProcessExplorer for openocd.exe and if it's still running then unplug the FlashPro USB cable and then reattach it and OpenOCD should terminate.

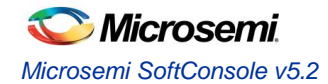

- e. If the debug session starts but the program does not run/behave as expected, then check that the project was updated to match the target hardware by having the Libero SoC generated firmware and drivers\_config copied in before rebuilding.
- f. Ensure that the relevant CMSIS/HAL firmware core is used.

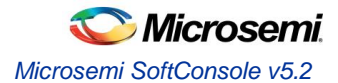

# **Other Features**

## **Cortex-M semihosting**

Semi-hosting allows I/O (e.g. file I/O, standard I/O etc.) operations on the target board to be redirected to the SoftConsole host via OpenOCD and the debugger. For example, this allows stdio input and output to be performed via the SoftConsole GDB console and allows the program running on the target to read/write files on the host filesystem.

The I/O operations on the target are trapped by library code running on the target and redirected to the host. In order to use semihosting a number of steps must be taken:

- Under Project > Properties > C/C++ Build > Settings > Tool Settings > Cross ARM C/C++ Linker > Miscellaneous > Other linker flags add --specs=rdimon.specs in order to link the libraries required for semi-hosting.
- The file CMSIS/startup\_gcc/newlib\_stubs.c clashes with the semihosting library support so must be deleted from the project or excluded from the build (check *Properties* > *C/C++ Build* > *Exclude resource from build*) otherwise the program will not link.
- The following code must be added (e.g. to main.c):

```
#include <stdio.h>
extern void initialise_monitor_handles(void);
int main()
{
    ...
    initialise_monitor_handles();
    ...
    iprintf("Hello, World\n");
    ...
}
```

- Programs that use semi-hosting must be run under the debugger and will not run standalone with no debugger attached as they will hang in the library code that traps I/O operations and attempts to redirect them to the host debugger.
- By default, semi-hosting output is buffered until a '\n' is output. This can be overridden to force character granularity output using setvbuf(stdout, NULL, \_IONBF, 0); but the output will be much slower due to the overhead of many additional semi-hosting trap operations.

## Integer only newlib support

SoftConsole bundles newlib standard library support (https://sourceware.org/newlib/).

It is often possible to build embedded programs in constrained resource (CPU, memory etc.) environments without linking in any standard library overhead. However where standard library support must be used newlib offers a couple of ways to reduce the overhead:

- Smaller integer only <code>\*iprintf()</code> APIs (e.g. iprintf(), siprintf(), fiprintf() etc.) that avoid the significant additional overhead of floating point support. Refer to the newlib documentation for more information.
- Nano newlib which is a cut down version of the standard newlib library. To use newlib-nano go to the project
  properties and check the C/C++ Build > Settings > Tool Settings > Cross ARM C/C++ Linker >
  Miscellaneous > Use newlib-nano (--specs=nano.specs) option.

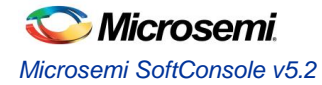

## Static stack profiling

GCC supports static stack usage analysis/profiling. See here for more on this and add the relevant options to the project settings as required:

https://gcc.gnu.org/onlinedocs/gnat\_ugn\_unw/Static-Stack-Usage-Analysis.html

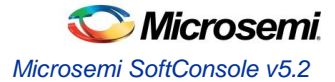

## **Known Issues**

Know issues documented in this section are under active investigation to ascertain the root cause and to resolve the underlying problems with the intention that these are resolved in a future release.

## Reset/power cycle the target hardware before each Mi-V RISC-V debug session

At the moment, the debugger cannot effect a suitable Mi-V RISC-V CPU/SoC reset at the start of each debug session so one debug session may be impacted by what went before – e.g. a previous debug session leaves the CPU in an ISR and a subsequent debug session does not behave as expected because of this. To mitigate this problem, it is recommended that the target hardware/board is power cycled or otherwise reset before each new debug session.

## Debug launch configuration settings differ for Cortex-M and Mi-V RISC-V

Be aware that the debug launch configuration settings are different for Cortex-M and Mi-V RISC-V targets as explained above. The default settings may not automatically match the target CPU. Care must be taken to ensure that the correct configuration settings are applied especially on the Debugger tab. The easiest way to avoid problems is to use the example workspace debug launch configurations as a guide or copy the appropriate one and then customise and specific settings.

## **Mi-V RISC-V memory view prblems**

When using the Memory Monitor or Memory Browser views to view memory in a Mi-V RISC-V system warnings such as the following may appear in the debug/OpenOCD log view – these can be ignored for the moment.

```
Warn : negative acknowledgment, but no packet pending
Warn : keep_alive() was not invoked in the 1000ms timelimit. GDB alive packet not sent!
(1001). Workaround: increase "set remotetimeout" in GDB
```

or

```
Info : dtmcontrol_idle=5, dmi_busy_delay=8278771, ac_busy_delay=0
```

In some cases, the memory view may not display the memory contents correctly displaying, instead, question marks. This will be fixed in a

## Windows occasionally crashes when plugging FlashPro in/out

It has been observed in some cases that plugging a FlashPro JTAG programmer in/out of a Windows machine can sporadically/occasionally cause it to "Blue Screen" ("Blue Screen of Death" or "BSOD"). When this happens, the error is often a PAGE\_FAULT\_IN\_NONPAGED\_AREA in ftdibus.sys but in some cases a different cause may be displayed.

## **OpenOCD crashes when attempting to debug RISC-V**

In some cases, OpenOCD may crash when attempting to debug a RISC-V target. This happens when the debug session would fail anyway due to everything not being order for it to work – for example, the target board is not connected or powered up or the wrong target board is connected. In some cases, such a crash may necessitate closing SoftConsole and restarting it in order for a subsequent debug session to work.

## **RISC-V C++** support

Mi-V RISC-V C++ projects have not been extensively tested within the SoftConsole Eclipse/CDT environment. The underlying RISC-V GNU toolchain does support C++ but the SoftConsole IDE may not yet properly support C++ projects.

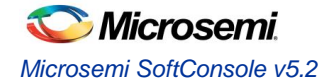

## FlashPro programmers cannot be shared by applications

Due to limitations of the FlashPro driver/library software support used by FlashPro client applications (e.g. SoftConsole OpenOCD, SmartDebug, Identify etc.) FlashPro programmers cannot be shared and used at the same time by multiple applications and only one application can use a specific FlashPro programmer at any one time.

## Invalid command name "arm" when debugging RISC-V

If the debug launch configuration option *Startup > Initialization Commands > Enable ARM semihosting* is checked/enabled when debugging a RISC-V target, then the following error will be displayed by OpenOCD but this can be safely ignored or the *Enable ARM semihosting* option simply unchecked/disabled:

#### invalid command name "arm"

## Initial startup may be slow

SoftConsole may be slow to start up when run for the first time after installation. The splash screen may be displayed for a period of time before the GUI proper appears. Please be patient if this happens. It is a once off issue that does not happen on subsequent launches.

## **Flash Programming**

OpenOCD has been enhanced to add support for program download to and debugging from SmartFusion eNVM, SmartFusion2 eNVM and Fusion eNVM.

OpenOCD supports programming CFI (Common Flash Interface) external flash parts but not non-CFI external flash.

No unlocking or locking of eNVM pages is carried out when downloading to eNVM. eNVM pages to be modified are expected and assumed to be unlocked.

## Build Project context menu option sometimes disabled

Sometimes the *Build Project* option in the context menu that appears when right clicking on a project is disabled when it should be enabled. This seems to be a CDT bug. If this happens right click on another node in the *Project Explorer* tree view and then back onto the project in question and it will be re-enabled. Alternatively use the *Build* toolbar (hammer) icon to select and build a specific project build target.

## Windows firewall and OpenOCD

On Windows if there is a firewall in use then the first time that a debug session is run the firewall may prompt that it is blocking OpenOCD. Allow the firewall to unblock it and save this as the default setting if necessary.

## **Multiple debug sessions**

For a particular SoftConsole application instance, only one debug session should be active at any one time. If a deliberate or inadvertent attempt is made to run more than one debug session, then SoftConsole may not work properly and it may be necessary to exit and restart SoftConsole for further debugging to work properly.

## Multiple SoftConsole installations and sessions

It is possible to install multiple versions of SoftConsole side by side and they will not interfere with each other – e.g. if you needed SoftConsole v5.1 installed for CoreRISCV\_AXI4 development and SoftConsole v5.2 installed for Mi-V RISC-V development. It is also possible to run more than one instance of SoftConsole at the same time. It is also possible to run more than one OpenOCD debug session at the one time if each uses a separate FlashPro JTAG device and the second and subsequent OpenOCD instance is configured appropriately,

OpenOCD uses the following ports by default:

Port 3333 for its GDB (Remote Serial Protocol) interface Port 4444 for its Telnet interface Port 6666 for its Tcl interface

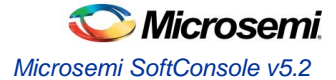

A second (and subsequent) OpenOCD instance must be configured to use different/unique ports. The GDB (Remote Serial Protocol) and Telnet ports can be configured in the SoftConsole GUI and changed from their defaults of 3333 and 4444 respectively – e.g. to 3334 and 4445 respectively for a second simultaneous OpenOCD debug session. However, the Tcl port must be configured as follows:

--command "tcl\_port 6667" --command "set DEVICE M2S090" --file board/microsemi-cortex-m3.cfg

## Memory Monitor fails to display

There have been unconfirmed reports that in some cases an attempt to configure/enable a Memory Monitor will fail and the debug session may not operate correctly subsequently. If this happens then exit and restart SoftConsole.

#### FlashPro JTAG debugging is unreliable on virtual machines

FlashPro JTAG debugging is unreliable on virtual machines so it is recommended that only physical machines and not virtual machines be used for SoftConsole debugging.

## Unexpected "Invalid project path" warnings

Warnings of the following form may appear for no obvious reason.

```
Invalid project path: Duplicate path entries found (/fpga-cortex-m1-blinky [Include path]
base-path:fpga-cortex-m1-blinky isSystemInclude:true)
Invalid project path: Include path not found (smartfusion2-cortex-m3-blinky\#undef
__ARM_FEATURE_CRYPTO)
```

Deleting these warnings may eliminate them. But if they continue to appear then just ignore them for now.

## "DAP transaction stalled (WAIT)" messages when debugging SmartFusion2 Cortex-M3

When debugging a SmartFusion2 Cortex-M3 target where the SmartFusion2 envm boot area does not contain a valid Cortex-M3 program (for example zeroized or garbage envm contents), one or more instances of the following message may appear in the OpenOCD log:

Info : DAP transaction stalled (WAIT) - slowing down

This arises because if the Cortex-M3 boots from zeroized or garbage envm it can end up in a double fault/lockup/reset cycle and the debugger may experience delays while trying to reset it. However, the debugger will reset the target and these messages can be safely ignored.

## "Error: Got exception ..." when reading some RISC-V registers

Not all RISC-V registers are implemented in all RISC-V targets. For example, RISC-V targets with no hardware floating point support (no F, D or Q extension support) do not implement any FPU (Floating Point Unit) registers. Similarly, not all Control/Status Registers (CSRs) are implemented in all cases. When an attempt is made to read a register that does not exist then OpenOCD will display a message of the form:

Error: Got exception 0xffffffff when reading register ...

Such error messages can be safely ignored.

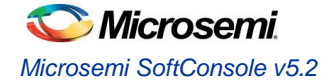

## OpenOCD error/info messages when debugging RISC-V

When debugging a RISC-V target the following error/info messages may appear but the debug session proceeds without problems. These messages can be safely ignored for now.

```
Info : RISC-V IDCODE = 0x10e31913
Info : dtmcontrol_idle=5, dmi_busy_delay=1, ac_busy_delay=0
Info : dtmcontrol_idle=5, dmi_busy_delay=2, ac_busy_delay=0
Info : dtmcontrol_idle=5, dmi_busy_delay=3, ac_busy_delay=0
Error: Unable to execute program 0123ed74
Info : Disabling abstract command reads from CSRs.
...
Info : accepting 'gdb' connection on tcp/3333
Error: Unable to execute program 0123f554
Error: failed to execute program, abstractcs=0x0e000001
Error: exiting with ERROR_FAIL
```

•••

## **RISC-V GDB/MI fetches all 4162 registers**

The current GDB/MI implementation fetches all 4162 RISC-V registers every time. This includes 32 integer registers, 32 floating point registers (even where the target does not support hardware floating point capabilities), pc (program counter), priv (privilege register) and 4096 CSRs (Control and Status Registers). This bulk transfer of registers can sometimes cause problems with debugging (e.g. latencies when single stepping or scrolling through the registers) but some of these problems have been mitigated through configuration. This problem will be addressed or mitigated further in a future release.

## **RISC-V** traditional memory render problems

The aforementioned bulk transfer of all 4162 registers causes a specific problem with the traditional memory render "Show local variables and registers" feature:

https://wiki.eclipse.org/CDT/User/NewIn90#Show\_local\_Variables\_and\_Registers\_in\_the\_traditional\_memory\_render

If this option is enabled then the memory view will appear blank, SoftConsole will start using a significant amount of CPU resources, further debugging will most likely not be possible and it is necessary to restart SoftConsole to rectify the problem.

For this reason, the *Window* > *Preferences* > C/C++ > *Debug* > *Traditional Memory Rendering* > *Show cross reference* option documented in the above link is disabled by default and should not be enabled when debugging RISC-V.

## **RISC-V** envm download does not work

RISC-V program download to and debug from (SmartFusion2/IGLOO2, SmartFusion, Fusion) envm does not work. This will be rectified in a future release.

## Debugging and multiple device JTAG chains

Debugging a particular SmartFusion or SmartFusion2 Cortex-M3 in a multiple device JTAG chain can be achieved through judicious and appropriate customization of the OpenOCD board script to include a description of other device TAPs in the JTAG chain.

For example, make a copy of the <SoftConsole-install-

dir>/openocd/share/openocd/scripts/board/microsemi-riscv.cfg board script and modify it to declare any device TAPS before and/or after the device containing the CPU which is to be debugged. The following example describes a three M2S090 device chain where the middle device contains the Cortex-M3 to be debugged:

```
# FlashPro
source [find interface/microsemi-flashpro.cfg]
```

```
# Ignore leading device
```

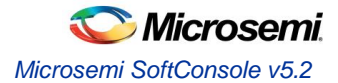

```
jtag newtap M2S090_0 tap -irlen 8 -expected-id 0x0f8071cf -ignore-version
# Want to debug the Cortex-M3 in this device
source [find target/microsemi-cortex-m3.cfg]
# Ignore trailing device
jtag newtap M2S090_2 tap -irlen 8 -expected-id 0x0f8071cf -ignore-version
# Board specific initialization
proc do_board_reset_init {} {
```

Debugging a particular UJTAG/CoreJTAGDebug connected Cortex-M1 or Mi-V RISC-V in a multiple device JTAG chain is not yet possible.

Where there are multiple UJTAG/CoreJTAGDebug connected Cortex-M1 and/or Mi-V RISC-V CPUs in a single device it is possible to debug any one of these at a time by specifying the appropriate IRCODE configured in CoreJTAGDebug for the relevant CPU. E.g.:

```
--command "set UJ_JTAG_IRCODE 0x34" --file board/microsemmi-cortex-m1.cfg
```

or

```
--command "set UJ JTAG IRCODE 0x56" --file board/microsemmi-riscv.cfg
```

The default UJ\_JTAG\_IRCODE used by board/microsemi-cortex-m1.cfg is 0x33 and by board/microsemi-riscv.cfg is 0x55.

## **RISC-V** target support

SoftConsole v5.2 primarily supports software development and debug for Microsemi Mi-V RISC-V soft CPU cores and comes bundled with the set of multilibs (for specific architecture/abi configurations) detailed earlier in the document. However it should be possible to develop and debug with any other RISC-V implementation that is covered by the bundled multilibs and which adheres to the RISC-V User-Level ISA (Instruction Set Architecture) v2.2 (https://riscv.org/specifications/) and the RISC-V Draft Privileged ISA Specification v1.10 (https://riscv.org/specifications/privileged-isa/).

SoftConsole and the underlying RISC-V GCC development/debug tools are configured to use RISC-V Draft Privileged ISA Specification v1.10 names and locations for CSRs (Control and Status Registers) so may not work correctly for RISC-V implementations that adhere to any earlier draft version of that specification.

## SoftConsole v3.4 or earlier workspaces/projects

SoftConsole v3.4 or earlier workspaces, projects and debug launch configurations are not compatible with this version of SoftConsole and must be recreated.

#### SoftConsole v5.0 RISC-V projects and debug launch configurations

Due to changes to the Eclipse Plugin for RISC-V GNU Toolchain since SoftConsole v5.0 was released it is possible that RISC-V projects created using SoftConsole v5.0 may not work correctly in SoftConsole v5.1. For this reason it is recommended that existing projects created in SoftConsole v5.0 or any pre-release version of SoftConsole v5.x are recreated in SoftConsole v5.1. Note that SoftConsole v5.1 RISC-V debug launch configurations require -f board/microsemi-riscv.cfg whereas some pre-release versions of SoftConsole v5.x used a different board script name (for example -f board/microsemi-riscv-rv32im.cfg). If there are any problems using existing RISC-V debug launch configurations as a guide.

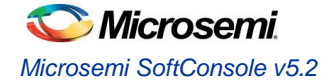

## SmartFusion2 DPK unlocking

SmartFusion2 provides an option to lock down Cortex-M3 debug access using a DPK (Debug PassKey). If this is enabled in the Libero design, then SoftConsole/OpenOCD needs to specify the DPK for debugging to work. To do this the 256-bit DPK must be passed to OpenOCD as a 64-hex digit string as follows:

--command "set DPK 0x0123456789ABCDEF0123456789ABCDEF0123456789ABCDEF0123456789ABCDEF" --command "set DEVICE M2S090" --file board/microsemi-cortex-m3.cfg

There is a known issue with some or all SmartFusion2 devices whereby the DPK unlock only works if the MSS is reset after the DPK unlock operation has been executed and this does not happen automatically. If debug access does not work even though the correct DPK was specified as above, then it may be necessary to add some logic to the design to reset the MSS on detection of the DPK unlock operation at the UJTAG level. This logic is outlined below.

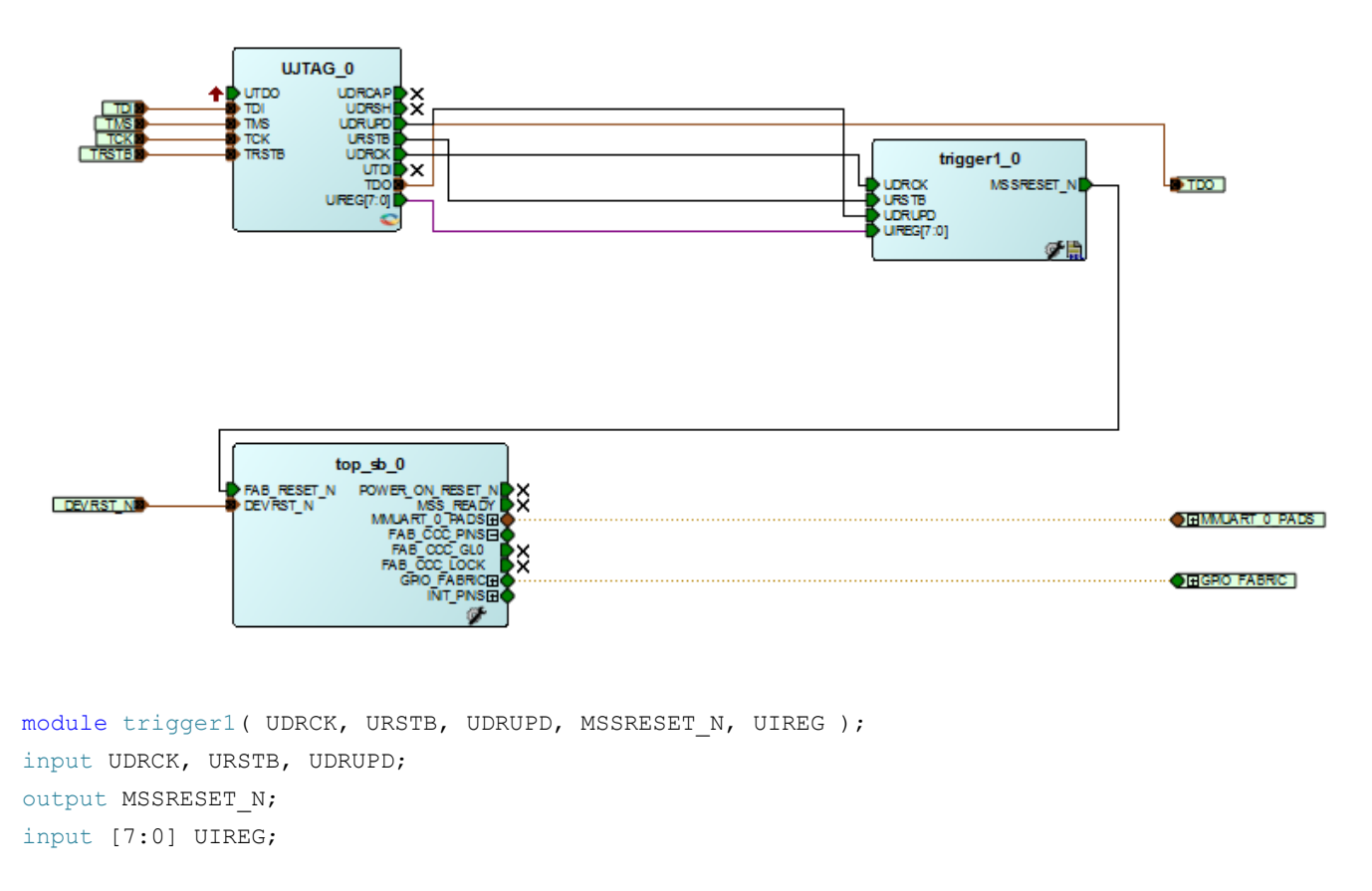

reg MSSRESET\_N;

reg [1:0] state;

parameter CHECK = 2'b01, HIGH = 2'b10;

```
always @ (posedge UDRCK or negedge URSTB)
    begin
    if (!URSTB)
    begin
        MSSRESET_N <= 1;</pre>
```

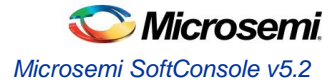

```
state <= CHECK;</pre>
        end
        else
        begin
            case(state)
                CHECK:
                 begin
                     if ((UIREG[7:0] == 8'hOA) && (UDRUPD == 1))
                     begin
                        MSSRESET_N <= 0;
                         state <= HIGH;</pre>
                     end
                     else
                     begin
                        MSSRESET_N <= 1;
                        state <= CHECK;</pre>
                     end
                 end
                 HIGH:
                 begin
                   MSSRESET_N <= 1;
                     state <= CHECK;</pre>
                 end
                 default:
                 begin
                   MSSRESET_N <= 1;
                     state <= CHECK;</pre>
                 end
             endcase
        end
    end
endmodule
```

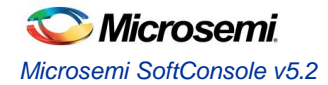

# Other useful Documentation

- 1. Microsemi github: https://github.com/RISCV-on-Microsemi-FPGA
- 2. RISC-V specifications: https://riscv.org/specifications/
- Erich Styger's "MCU on Eclipse" blog (http://mcuoneclipse.com/): Useful tips and tricks for using Eclipse/CDT, GNU ARM Eclipse, GNU Tools for ARM Embedded Processors, OpenOCD etc. The Compendium page is a good place to find posts/articles relevant to Eclipse, OpenOCD etc.
- 4. The websites and documentation links for the various open source components used in SoftConsole are also useful references. These are listed elsewhere in this document.

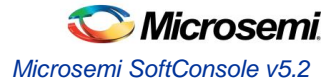

# **Product Support**

Microsemi SoC Products Group backs its products with various support services, including Customer Service, Customer Technical Support Center, a website, electronic mail, and worldwide sales offices. This appendix contains information about contacting Microsemi SoC Products Group and using these support services.

## **Customer Service**

Contact Customer Service for non-technical product support, such as product pricing, product upgrades, update information, order status, and authorization.

From North America, call **800.262.1060** From the rest of the world, call **650.318.4460** Fax, from anywhere in the world **408.643.6913** 

# **Customer Technical Support Center**

Microsemi SoC Products Group staffs its Customer Technical Support Center with highly skilled engineers who can help answer your hardware, software, and design questions about Microsemi SoC Products. The Customer Technical Support Center spends a great deal of time creating application notes, answers to common design cycle questions, documentation of known issues and various FAQs. So, before you contact us, please visit our online resources. It is very likely we have already answered your questions.

## **Technical Support**

For Microsemi SoC Products Support, visit http://www.microsemi.com/products/fpga-soc/design-support/fpga-soc-support.

## Website

You can browse a variety of technical and non-technical information on the Microsemi SoC Products Group home page, at http://www.microsemi.com/soc/.

# Contacting the Customer Technical Support Center

Highly skilled engineers staff the Technical Support Center. The Technical Support Center can be contacted by email or through the Microsemi SoC Products Group website.

## Email

You can communicate your technical questions to our email address and receive answers back by email, fax, or phone. Also, if you have design problems, you can email your design files to receive assistance. We constantly monitor the email account throughout the day. When sending your request to us, please be sure to include your full name, company name, and your contact information for efficient processing of your request.

The technical support email address is soc\_tech@microsemi.com.

#### **My Cases**

Microsemi SoC Products Group customers may submit and track technical cases online by going to My Cases.

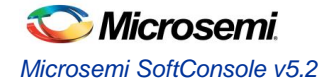

#### Outside the U.S.

Customers needing assistance outside the US time zones can either contact technical support via email (soc\_tech@microsemi.com) or contact a local sales office. Visit About Us for sales office listings and corporate contacts.

# **ITAR Technical Support**

For technical support on RH and RT FPGAs that are regulated by International Traffic in Arms Regulations (ITAR), contact us via soc\_tech\_itar@microsemi.com. Alternatively, within My Cases, select **Yes** in the ITAR drop-down list. For a complete list of ITAR-regulated Microsemi FPGAs, visit the ITAR web page.

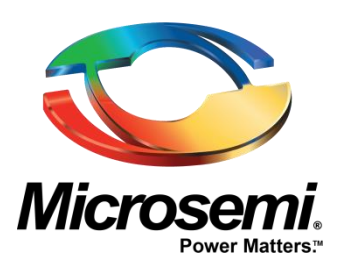

Microsemi Corporate Headquarters One Enterprise, Aliso Viejo, CA 92656 USA

Within the USA: +1 (800) 713-4113 Outside the USA: +1 (949) 380-6100 Sales: +1 (949) 380-6136 Fax: +1 (949) 215-4996

#### E-mail: sales.support@microsemi.com

© 2017 Microsemi Corporation. All rights reserved. Microsemi and the Microsemi logo are trademarks of Microsemi Corporation. All other trademarks and service marks are the property of their respective owners.

Microsemi Corporation (Nasdaq: MSCC) offers a comprehensive portfolio of semiconductor and system solutions for communications, defense & security, aerospace and industrial markets. Products include high-performance and radiation-hardened analog mixed-signal integrated circuits, FPGAs, SoCs and ASICs; power management products; timing and synchronization devices and precise time solutions, setting the world's standard for time; voice processing devices; RF solutions; discrete components; security technologies and scalable anti-tamper products; Ethernet solutions; Power-over-Ethernet ICs and midspans; as well as custom design capabilities and services. Microsemi is headquartered in Aliso Viejo, Calif., and has approximately 3,600 employees globally. Learn more at www.microsemi.com.

Microsemi makes no warranty, representation, or guarantee regarding the information contained herein or the suitability of its products and services for any particular purpose, nor does Microsemi assume any liability whatsoever arising out of the application or use of any product or circuit. The products sold hereunder and any other products sold by Microsemi have been subject to limited testing and should not be used in conjunction with mission-critical equipment or applications. Any performance specifications are believed to be reliable but are not verified, and Buyer must conduct and complete all performance and other testing of the products, alone and together with, or installed in, any end-products. Buyer shall not rely on any data and performance specifications or parameters provided by Microsemi. It is the Buyer's responsibility to independently determine suitability of any products and to test and verify the same. The information provided by Microsemi hereunder is provided "as is, where is" and with all faults, and the entire risk associated with such information is entirely with the Buyer. Microsemi does not grant, explicitly or implicitly, to any party any patent rights, licenses, or any other IP rights, whether with regard to such information itself or anything described by such information. Information provided in this document is proprietary to Microsemi, and Microsemi reserves the right to make any changes to the information in this document or to any products and services at any time without notice.